# SkyVisualEditorオンラインセミナー

# ~第6回 基本編~ Salesforceのルックアップ画面を 使いやすい画面にしてみよう

2014年10月21日(火) 株式会社 **テラスカイ** 

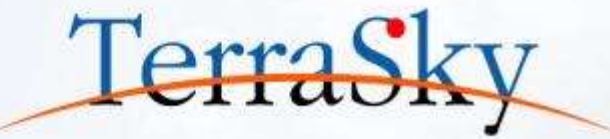

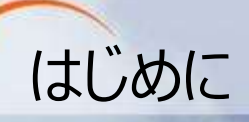

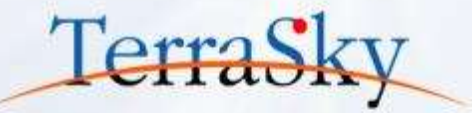

### 本セミナーの目的

SkyVisualEditorの機能および設定方法の紹介を目的としています。

### 本日のセミナーのご対象者

- ・Salesforceの**ルックアップ画面をもっと使いやすくしたい**とご検討中のご担当者様
- ・SkyVisualEditorの「カスタムルックアップテンプレート」の設定にお困りのご担当者様

### 本セミナーのゴール

「カステムルックアップテンプレート」を使い、画面の作成方法を理解する。

※ SkyVisualEditorの製品概要については以下をご覧ください。 (<u>http://info.skyvisualeditor.com/</u>)

#### SkyVisualEditorのコンテンツについて

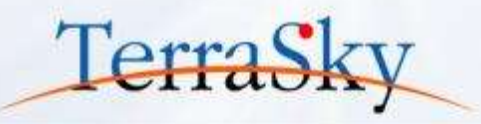

SkyVisualEditorの設定ガイドやTipsなどのコンテンツをWebで公開しています。 是非、ご活用ください。

(<u>http://info.skyvisualeditor.com/developer/beginner/</u>)

#### 🏭 導入編 SkyVisualEditorを使って、Salesforceをより効果的に活用しよう。 Step1:導入しよう これからSkyVisualEditorを利用し始める方に。 ・全操作方法が記載されたマニュアル →操作マニュアル 基本的な操作方法をご紹介する動画 →画面開発手順 はじめてSkyVisualEditorを利用される方は、このスタートアップガイドをご覧ください →スタートアップガイド Step2: 定着化をはかろう 多くのSkyVisualEditorユーザーが活用している画面の作成方法をまとめました。 検索画面を作成しよう 使いやすいワークフロー画面を作成しよう Step3:もっと活用しよう こんな使い方があったんだ!という、SkyVisualEditorの一歩進んだ利用方法をお伝えします。 SkyVisualEditorの便利な機能 その1

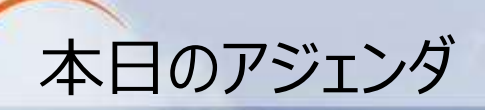

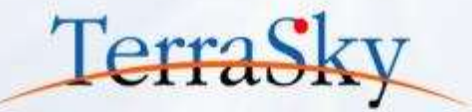

### 1. カスタムルックアップ 画面とは

### 2. カスタムルックアップ画面の作成方法

### 3. 作成した画面をつかってみよう

※ 本セミナーの詳細な内容は以下操作マニュアルをご覧ください。

 (<u>https://www.skyvisualeditor.com/help/skyvisualeditor\_help.pdf</u>)
 ※ 当資料のロゴや設定画面はSalesforceのバージョンアップによって変更する可能性がございます。

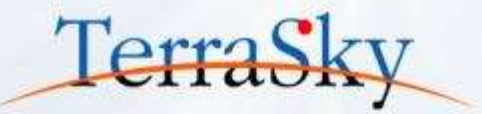

#### 1. カスタムルックアップ画面とは

# 2. カスタムルックアップ画面の作成方法

# 3. 作成した画面をつかってみよう

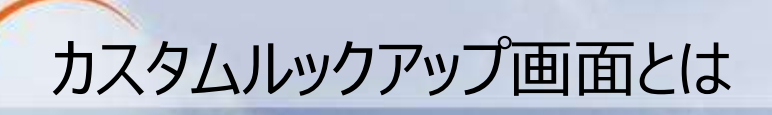

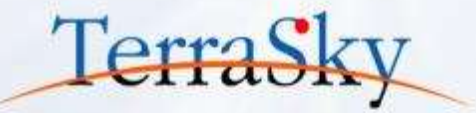

カスタムルックアップ画面とは、Salesforceのルックアップアイコン( 🔩 )をクリックした際に 表示されるルックアップ画面に対して、以下の機能を拡張できる画面です。

- テキストの検索だけでなく、選択リストによる絞り込み
- 単一のレコードだけでなく、複数のレコードを呼出し元画面へ一括で取り込む
- ルックアップにて表示されるレコード一覧に対して、デフォルトでの絞り込み条件の指定

今回は上記3つの特徴について実際のデモを交え、設定方法を解説いたします。

#### Salesforce標準のルックアップ画面との違い

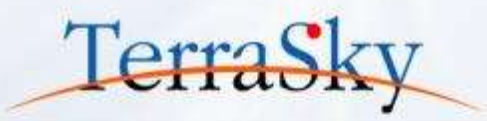

#### ▼ 呼出し元画面

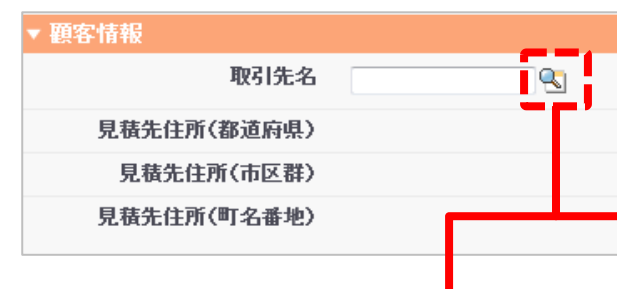

# **検索**

検索 💿 名前 🔘 すべての項目

Go!

#### 最近参照した商品マスタ

| < 商品マスタ       | [23] |       |          |          | 私の表 | <u>最示項目</u>  |
|---------------|------|-------|----------|----------|-----|--------------|
| 商品コード 🛧       | 商品名  | カテゴリ  | 定価       | 原価       | 在庫  | 有効           |
| <u>P-1000</u> | 商品A  | ×シリーズ | ¥100,000 | ¥50,000  | 50  | 1            |
| <u>P-1001</u> | 商品B  | ×シリーズ | ¥120,000 | ¥70,000  | 40  | ✓            |
| <u>P-1002</u> | 商品C  | ×シリーズ | ¥200,000 | ¥150,000 | 55  | <            |
| <u>P-1003</u> | 商品D  | ×シリーズ | ¥130,000 | ¥100,000 | 10  | √            |
| <u>P-1004</u> | 商品E  | ×シリーズ | ¥300,000 | ¥200,000 | 17  | $\checkmark$ |
| <u>P-1005</u> | 商品F  | ×シリーズ | ¥100,000 | ¥50,000  | 40  | ✓            |
| <u>P-1006</u> | 商品G  | ×シリーズ | ¥80,000  | ¥50,000  | 100 | <            |
| <u>P-1007</u> | 商品H  | ×シリーズ | ¥90,000  | ¥60,000  | 120 | 1            |
| <u>P-1008</u> | 商品I  | Yシリーズ | ¥200,000 | ¥130,000 | 50  | 1            |
| <u>P-1009</u> | 商品J  | Yシリーズ | ¥250,000 | ¥180,000 | 60  | ✓            |

#### ▲ Salesforce標準の高度なルックアップ画面

| 2         |       |             |                                                          | <b>V</b>            |           |          |       |       |
|-----------|-------|-------------|----------------------------------------------------------|---------------------|-----------|----------|-------|-------|
| ▼ 検索条件    |       |             |                                                          |                     |           |          |       |       |
| カテゴリ ー    | -なし   | ▼ 区分        | tal 🗸                                                    |                     |           |          |       |       |
| 商品コード     |       |             | 商品名                                                      |                     |           |          |       |       |
|           |       |             |                                                          |                     |           |          |       |       |
|           |       |             | 検索                                                       | ]                   |           |          |       |       |
|           | 4 /4  | 000 05      | /4-25                                                    | -                   |           |          |       |       |
| th≞       | -17 I | 00 25<br>R4 | <ul> <li>▼ 1千叙:</li> <li>         商品つこに▲     </li> </ul> | 23<br>좌 <b>모소 ▲</b> | 宗体 •      | 盾体 🔺     | 大庫 🔺  | 右勃 🔺  |
| 2840 V.S. | •     | •           |                                                          | 1400-10 V<br>       |           |          | 11.44 | 19,00 |
| 選択 ×シ     | リース   | А           | <u>P-1000</u>                                            | 1900A               | ¥ 100,000 | ¥50,000  | 50    | ×     |
| 選択 Xシ     | リーズ   | А           | <u>P-1001</u>                                            | 商品B                 | ¥120,000  | ¥70,000  | 40    | 1     |
| 選択 Xシ     | リーズ   | А           | <u>P-1002</u>                                            | 商品C                 | ¥200,000  | ¥150,000 | 55    | ✓     |
| 選択 Xシ     | リーズ   | в           | <u>P-1003</u>                                            | 商品D                 | ¥130,000  | ¥100,000 | 10    | <     |
| 選択<br>Xシ  | リーズ   | в           | <u>P-1004</u>                                            | 商品E                 | ¥300,000  | ¥200,000 | 17    | ✓     |
| 選択 Xシ     | リーズ   | в           | <u>P-1005</u>                                            | 商品F                 | ¥100,000  | ¥50,000  | 40    | <     |
| 選択 Xシ     | リーズ   | С           | <u>P-1006</u>                                            | 商品G                 | ¥80,000   | ¥50,000  | 100   | ✓     |
| 選択 Xシ     | リーズ   | С           | <u>P-1007</u>                                            | 商品H                 | ¥90,000   | ¥60,000  | 120   | 1     |

#### ▲ SkyVisualEditorで作成したルックアップ画面

Copyright © 2014 TerraSky Co.,Ltd. All Rights Reserved.

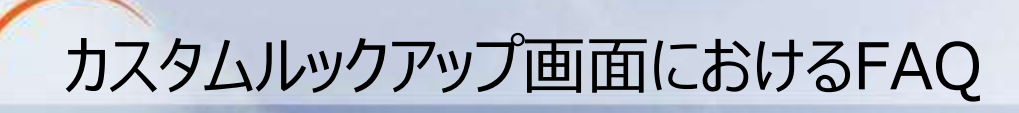

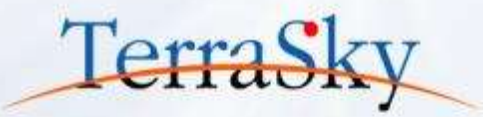

#### 1. カスタムルックアップ使用するユーザの権限について

カスタムルックアップ画面を使用する準備として、SkyVisualEditorパッケージに含まれている 以下2つのカスタムオブジェクトのアクセス権限が各ユーザのプロファイルに付与されているかを ご確認ください。

- SkyEditorDummy
- SearchCondition

#### 2. カスタムルックアップ画面を呼び出す呼出し元画面について

カスタムルックアップ画面を呼び出すための呼出し元画面として、Salesforceの標準画面を 指定することはできません。

呼出し元画面はVisualforceページである必要がございます。

もちろん、SkyVisualEditorで作成したVisualforceページでも構いません。

#### 3. カスタムルックアップ画面で表示できるレコード件数について

カスタムルックアップ画面で表示するマスタレコード数が多い場合に、Salesforceのガバナ 制限によりカスタムルックアップ画面がエラーになることがあります。

その他の詳細な内容については、操作マニュアルをご覧ください。 (<u>https://www.skyvisualeditor.com/help/skyvisualeditor\_help.pdf</u>)

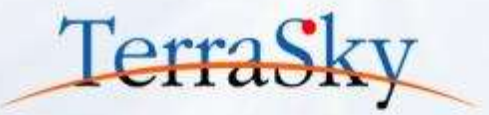

### 1. カスタムルックアップ 画面とは

# 2. カスタムルックアップ画面の作成方法

# 3. 作成した画面をつかってみよう

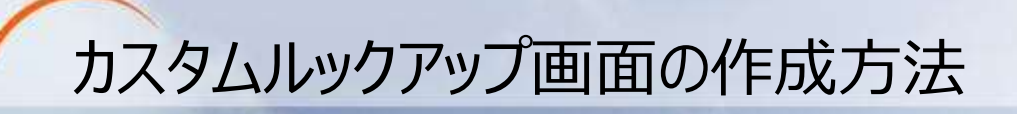

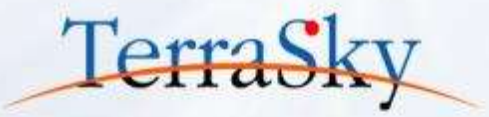

以下は、SkyVisualEditorでカスタムルックアップ画面を作成する際の流れです。 本日は以下手順にそって、カスタムルックアップ画面の作成方法をご紹介いたします。

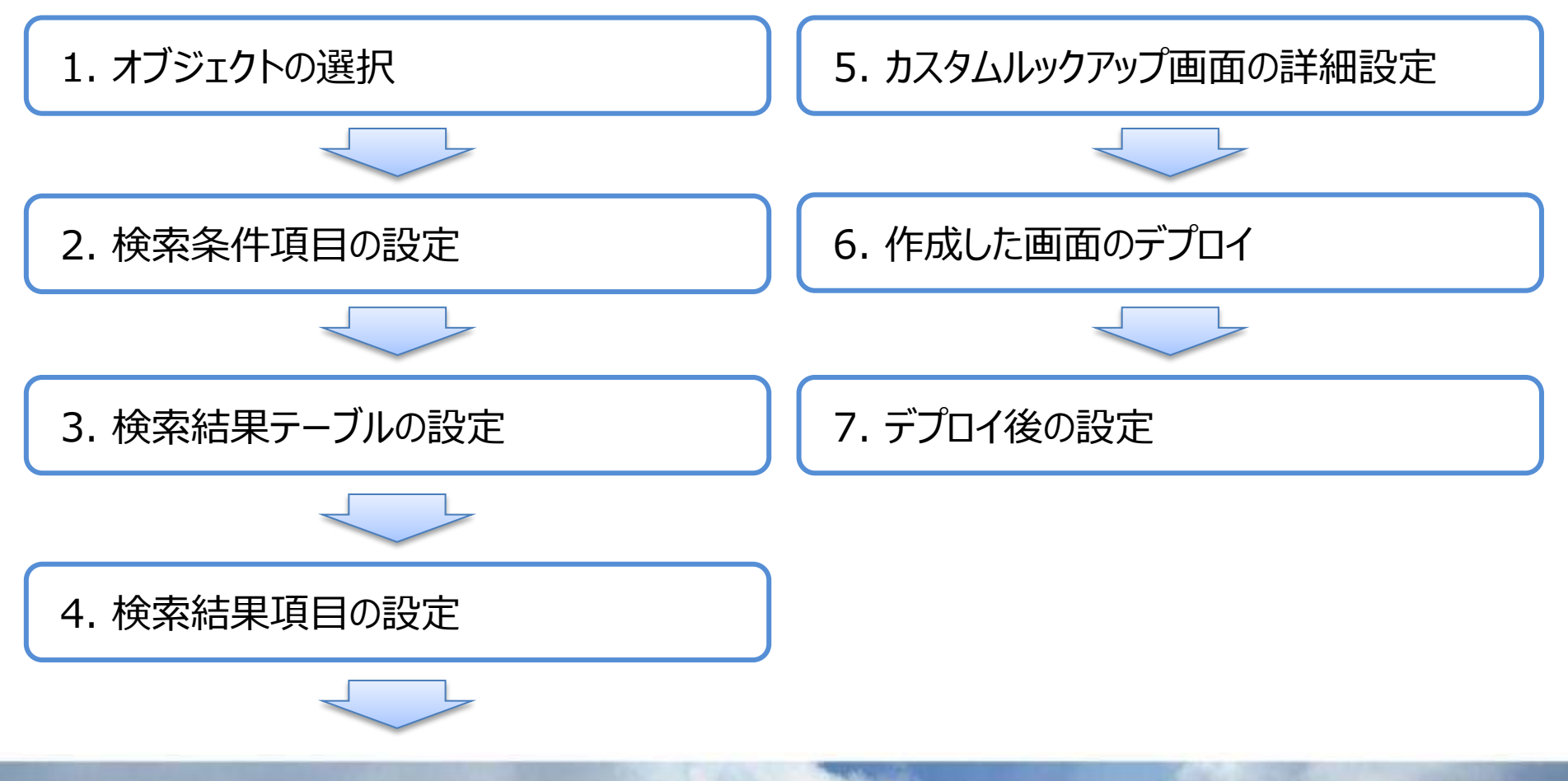

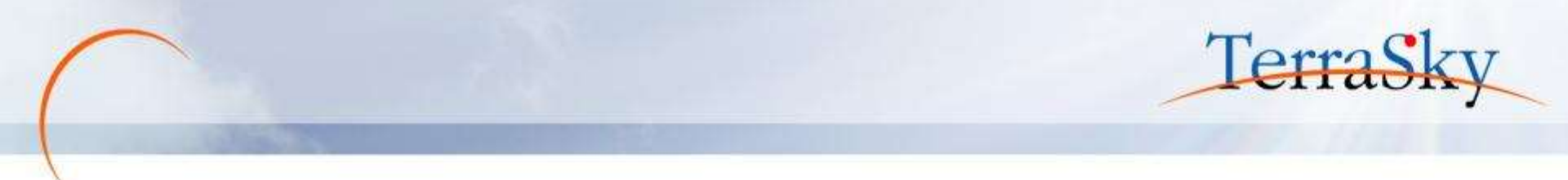

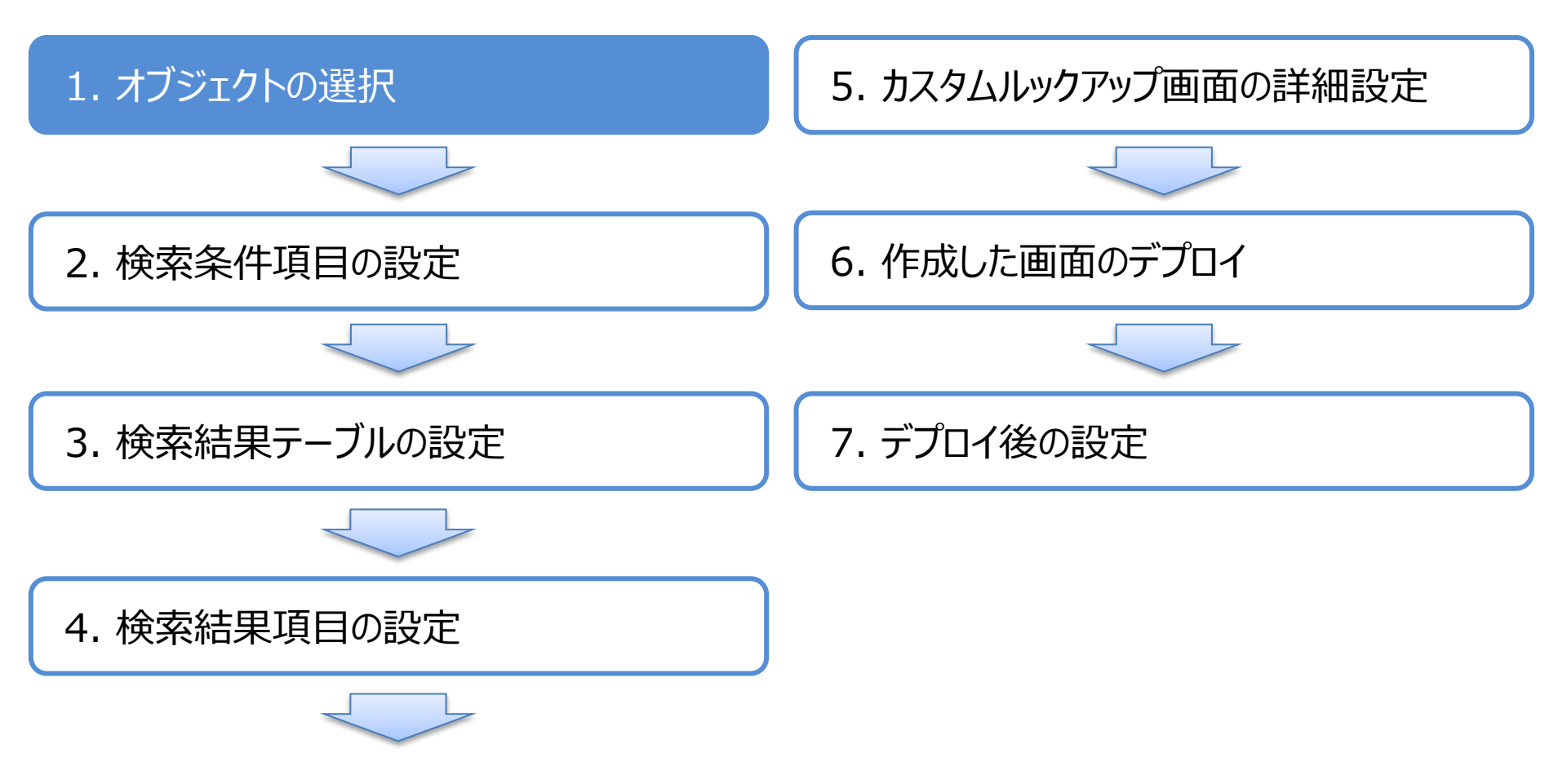

# 1. オブジェクト(テーブル)の選択

SkyVisualEditorスタジオへのログイン後、メニューエリアの[ファイル]-[新規]をクリックし、 レイアウトマネージャより、「[テンプレート]カスタムルックアップ」を選択します。 ルックアップ画面を作成したいオブジェクトを選び、必要に応じてVisualforceページ名を設定し、 [OK]をクリックします。今回は、商品マスタのルックアップ画面を作成したいので、[商品マスタ]と いうカスタムオブジェクトを選びます。

| Sky/isualEditor | 0-1791-78-31                                                                                | G 0.87 8                                                                                                    |
|-----------------|---------------------------------------------------------------------------------------------|----------------------------------------------------------------------------------------------------|
|                 |                                                                                             | Reginitives WT WE                                                                                                    |
|                 | ■ 「アンプルート」なスクムルックアップ (300) ト<br>ルックアップ意味をかけ、その式で体成できるテンプルートです。<br>動かにない込みが出来る体表的とすることができます。 | Na califier<br>Condition parameters<br>Na Str.<br>Marcala<br>Str. Bal                                                                                                    |
|                 | オプシュクト 国語マスタ:Product_master_c ・ 二 全工展示<br>Vaualforceページ名 Praster_Jockup<br>Apex/9718 編集する   | ing the second second s |
|                 | ОК 49%D6                                                                                    | And I Have been stated in the local distance of the local distance of the local distance |

※ SkyVisualEditorスタジオへのログイン方法は、以下をご覧ください。 (<u>http://www.terrasky.co.jp/document/download/skyvisualeditor-web1.php</u>)

Copyright © 2014 TerraSky Co.,Ltd. All Rights Reserved.

Terras

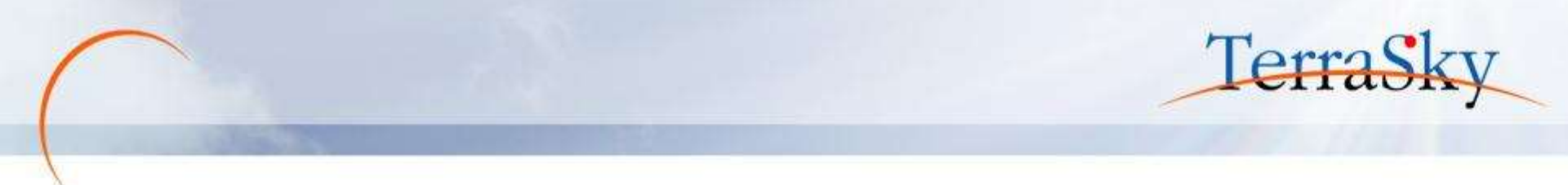

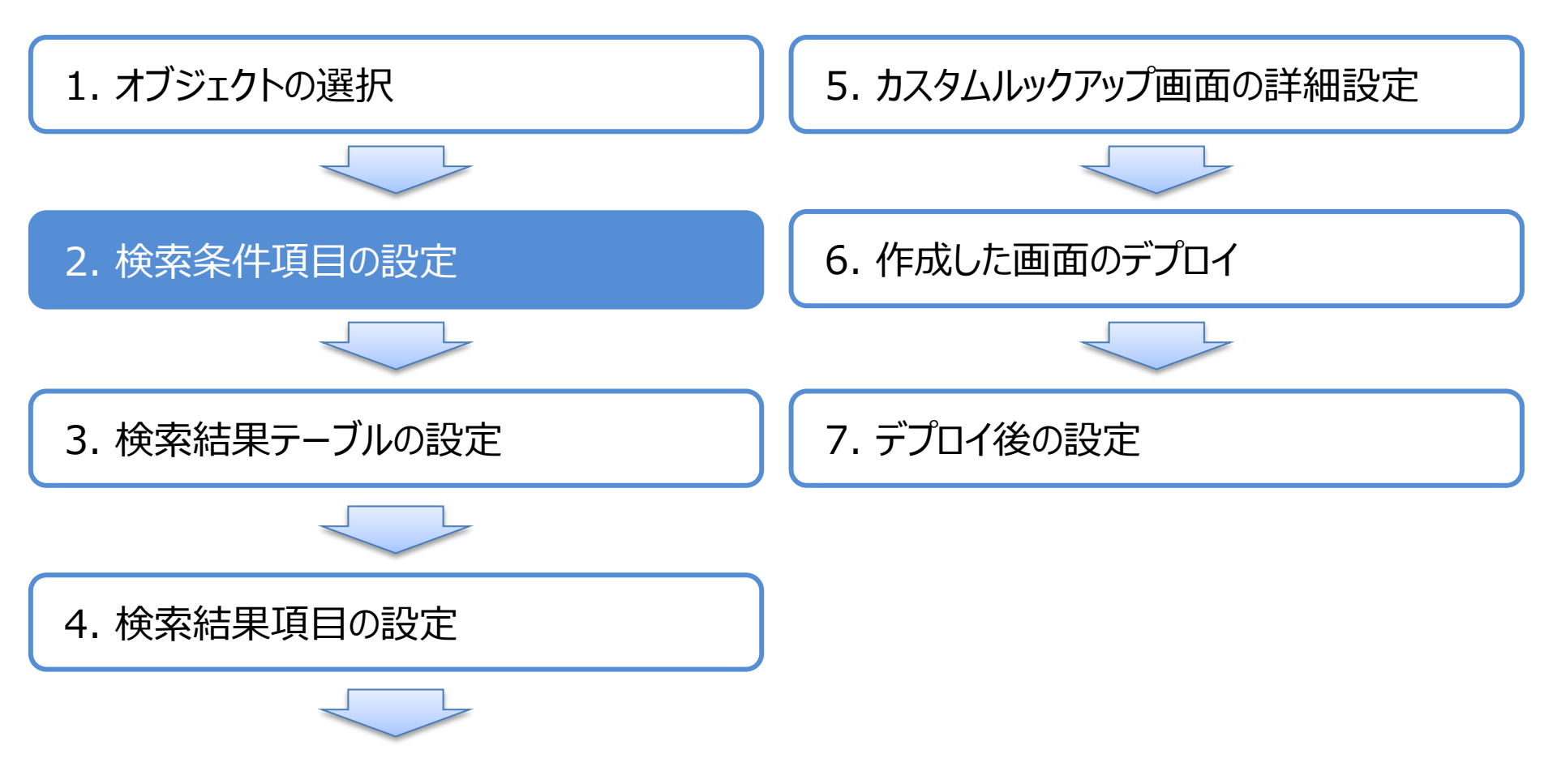

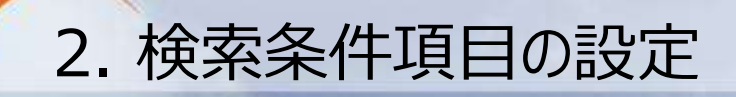

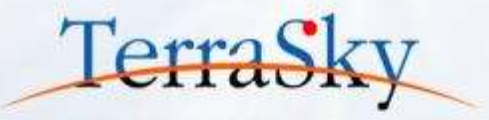

レイアウトマネージャにて「[テンプレート]カスタムルックアップ」を選択すると、カスタムルックアップ画面を作成する ウィザード画面が表示されます。 画面上部にて、選択リスト形式で参照先(ルックアップ先)のレコードを絞り込む項目を設定できます。(①) 画面下部では、Salesforceの標準のルックアップ機能と同じくテキストで絞り込む項目を設定できます。(①) テキストでの絞り込みには、完全一致である「一致する」と、部分一致である「含む」を選択できます。(②) また、検索条件を表示する列数を③より選択できます。

|                 | (検索条件項目裏訳()変沢リスト形式) |                                                                                                    |
|-----------------|---------------------|----------------------------------------------------------------------------------------------------|
|                 | *.BR                | area                                                                                                    |
|                 |                     | 99-1777.<br>Este                                                                                                |
|                 | #12 ····            |                                                                                                    |
|                 |                     |                                                                                                    |
|                 |                     |                                                                                                    |
| 義示列数 2(字)       |                     |                                                                                                    |
|                 | 検索条件専目道沢(テキスト形式)    |                                                                                                    |
|                 | 1.00R               | action of the second second second second second second second second second second second second second second |
|                 |                     | 27-478 周期子<br>出コード (沢の文字列を含む ・ ) *                                                                              |
|                 | 1 -1                | 88名 《风风文字列注意句 *                                                                                                 |
|                 | •                   | 次の女字列注意む 次の女字列注一致する                                                                                             |
|                 |                     |                                                                                                    |
| ※選択した項目は左から並びます |                     |                                                                                                    |
| 表示列数 Z          |                     |                                                                                                    |
| -               |                     |                                                                                                    |

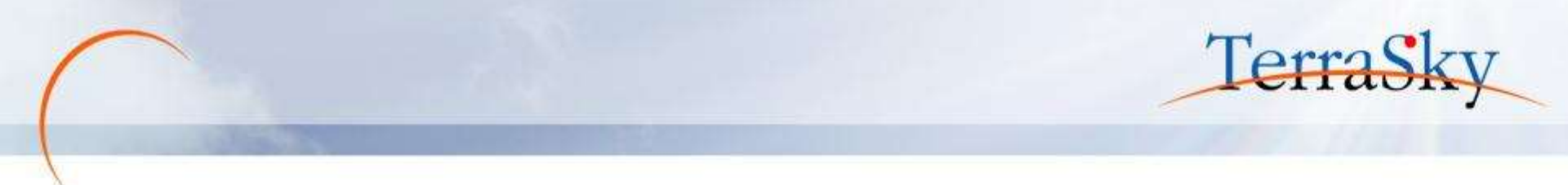

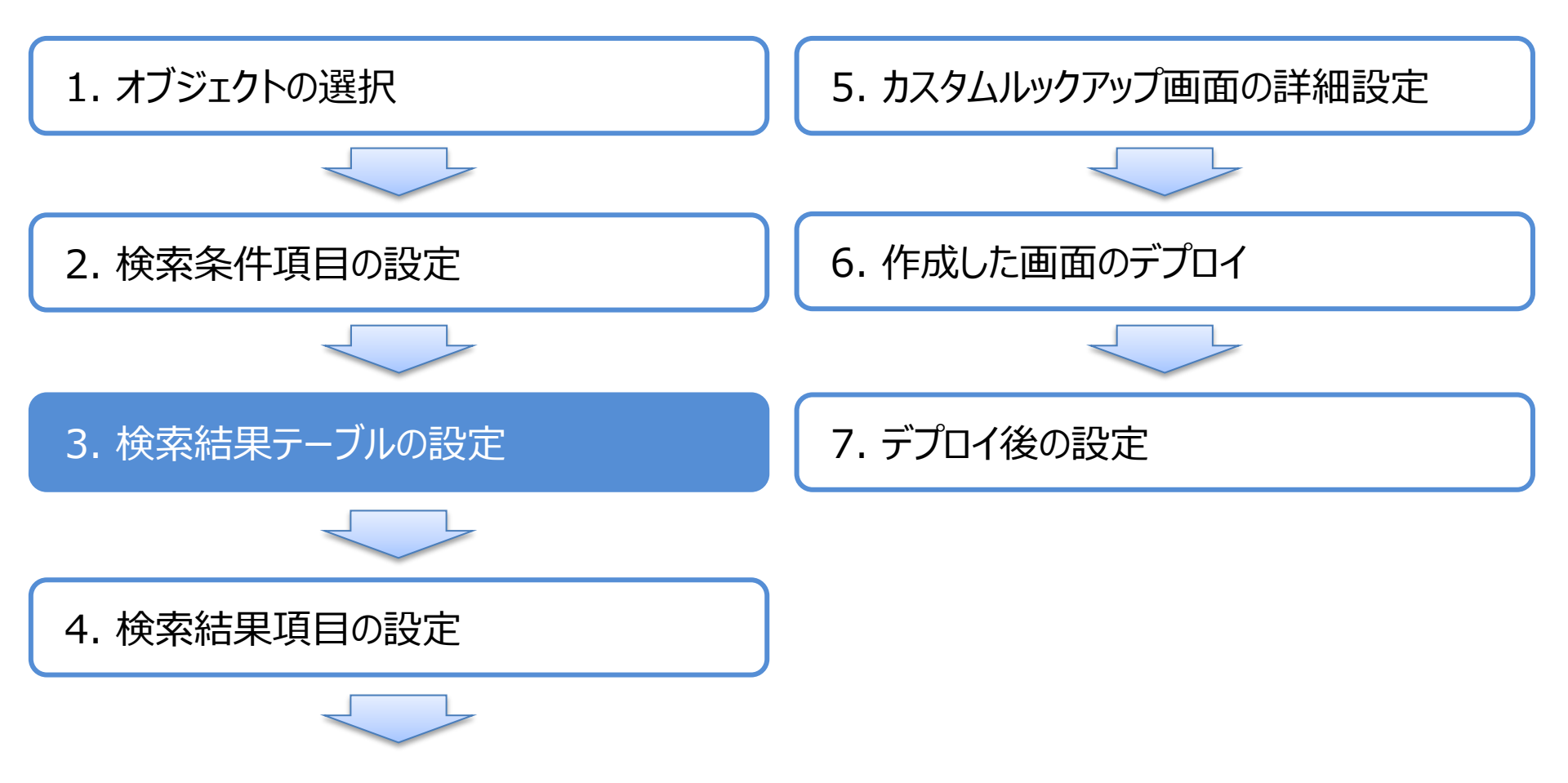

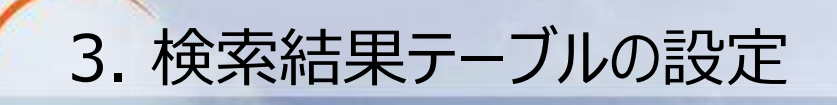

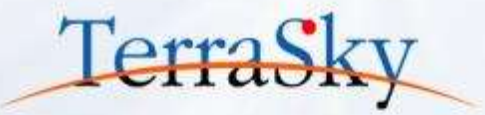

次に、検索結果を表示するテーブルの設定します。

テーブル機能としてページングの設定ができます。また、参照先(ルックアップ先)のレコードを選択する際に、 単一レコードのみを選択と複数レコードの選択を設定できます。

単一レコード選択はSalesforce標準のルックアップ機能と同じく、1つのレコードを取得する際に利用します。 複数レコード選択は、販売見積の明細を作成するときなど複数のレコードを一括で作成したい際に利用します。

|                        | テーブル機能                 |         |    |
|------------------------|------------------------|---------|----|
|                        | <u>√</u> 11-351        | 表示件数 25 | •) |
|                        | レコード組R                 |         |    |
|                        | ○ 単一以つ- 所選択 ○ 税数以つ- 所選 | R       |    |
| 読み取り専用の検索結果を表示しま<br>す。 |                        |         |    |
|                        |                        |         |    |
|                        |                        |         |    |
|                        |                        |         |    |
|                        |                        |         |    |
|                        |                        |         |    |
|                        |                        |         |    |

#### 3. 単一レコード選択と複数レコード選択について

単一レコード選択画面は、下記左の画面キャプチャの通り、[選択]ボタンが各レコードにあり、 [選択]ボタンをクリックすることで対象レコードを選択できる画面です。 複数レコード選択画面は、下記右の画面キャプチャの通り、レコードを複数選択するための チェックボックスがあり、複数選択したレコードに対して、[選択]ボタンをクリックすることで 複数のレコードを遷移元の画面に追加できる画面です。

▼ 単一レコード選択画面

| 100            | k fi    |        |               |               |           |            |              |          | ▼検 | 索条件        |               |               |       | 7    |        |          |      |      |
|----------------|---------|--------|---------------|---------------|-----------|------------|--------------|----------|----|------------|---------------|---------------|-------|------|--------|----------|------|------|
| 17 P           | y       | • 89 - | -40, •        |               |           |            |              |          | ከታ | <b>ป</b> ี | • 区分          | 72L •         | /     |      |        |          |      |      |
| 883            | 1-F     |        | A66           |               |           |            |              |          | 商品 | 33-F       |               | 商品名           |       | 選択   |        |          |      |      |
|                |         |        |               | ( ## )        |           |            |              |          |    |            |               | (             | 検索選択  |      |        |          |      |      |
|                | 9/1     | 8.8.25 | • 件数23        |               |           |            |              |          | e  |            | <b>B</b> 8 25 | ▼ 件数:23       |       |      |        |          |      |      |
|                | 17:1V   | * 15.9 | 1 All 2-F     | 1 <b>B</b> 24 | 1 996 1   | 898        | * <b>A</b> # | * 4030 * |    | カテゴリ       | ♦ 区分          | キーに品商 🛊       | ♦ 商品名 | • 定価 | •      | 原価 (     | ) 在庫 | • 有效 |
| 識沢             | パンナス    | A      | P-1000        | 務品へ           | ₩ 100,000 | ¥50,000    | 50           | 1        |    | ×シリーズ      | А             | P-1000        | 商品A   | ¥10  | 0,000  | ¥50,000  | 50   | 1    |
| 識保             | X20-7   | A      | P-1001        | <b>第</b> 品の   | ¥ 120,000 | ₩70,000    | 40           | <        |    | ×シリーズ      | А             | <u>P-1001</u> | 商品B   | ¥12  | :0,000 | ¥70,000  | 40   | 1    |
| <b>展</b> 例     | パリーナ    |        | P-1002        | 用品に           | ¥290,000  | ₩150,000   | 55           | 1        |    | ×シリーズ      | А             | P-1002        | 商品C   | ¥20  | 0,000  | ¥150,000 | 55   | √    |
| - 第111         | メシリーズ   | 8      | P-1003        | 親品の           | ¥ 130.000 | ¥ 100,000  | 10           | 1        |    | ×シリーズ      | в             | P-1003        | 商品D   | ¥13  | 0,000  | ¥100,000 | 10   | 1    |
| 编织             | 的外发     | 8      | P~1004        | ĦBE           | ₩300,000  | ₩ 200,000  | 17           | 1        |    | ×シリーズ      | в             | P-1004        | 商品E   | ¥30  | 0,000  | ¥200,000 | 17   | <    |
|                | x99-X   | 8      | E::1005       | tt BF         | ¥ 100.000 | ¥50,000    | 40           | ×        |    | ×シリーズ      | в             | P-1005        | 商品F   | ¥10  | 0,000  | ¥50,000  | 40   | 1    |
| - 建設           | 2011-2  | σ.     | P-1006        | #80a          | ¥80,000   | ¥50,000    | 100          | 1        |    | ×シリーズ      | С             | P-1006        | 商品G   | ¥80  | ,000,  | ¥50,000  | 100  | 1    |
|                | 1201-2  | 0      | P-1007        | <b>用品</b> 件   | ¥90.000   | ¥450,000   | 120          | 1        |    | ×シリーズ      | С             | P-1007        | 商品H   | ¥90  | ,000,  | ¥60,000  | 120  | 1    |
| and the second | while?  | 0      | E-1008        | #8i           | ¥ 200,000 | W190000    | 50           | 1        |    | Yシリーズ      | D             | P-1008        | 商品I   | ¥20  | 0,000  | ¥130,000 | 50   | 1    |
| 197162         | WilleT. | 0      | D-1000        | (11)          | W 250,000 | 11100000   | - 40         |          |    | Yシリーズ      | D             | P-1009        | 商品J   | ¥25  | 0,000  | ¥180,000 | 60   | 1    |
| 10.00          | 19974   |        | C.1952        | and a         | #250,000  | +          |              |          |    | Yシリーズ      | D             | P-1010        | 商品K   | ¥30  | 0,000  | ¥150,000 | 40   | 1    |
| an or          | V21-3   | 8      | <u>P-1018</u> | MOX           | ¥ 300,000 | \$ 150,000 | 40           | 1        |    | Yシリーズ      | E             | P-1011        | 商品L   | ¥20  | 0,000  | ¥130,000 | 30   | 1    |
| 演択             | Y511-2  | £      | P-1011        | 用品。           | ₩ 200.000 | # 130,000  | -30          | 1        |    | Yシリーズ      | E             | P-1012        | 商品M   | ¥18  | .0,000 | ¥110,000 | 28   | 1    |

▼ 複数レコード選択画面

Copyright © 2014 TerraSky Co.,Ltd. All Rights Reserved.

TerraSky

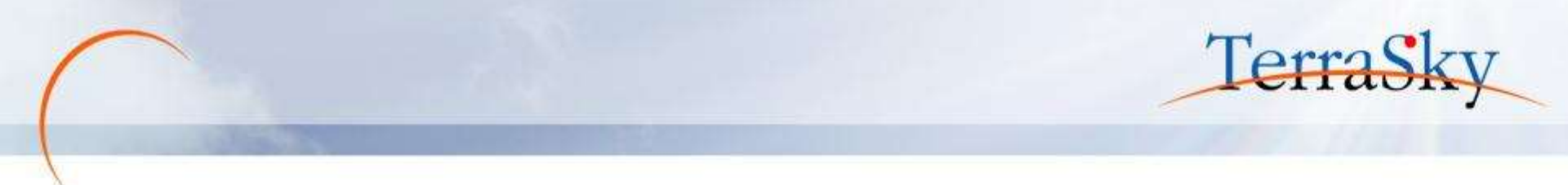

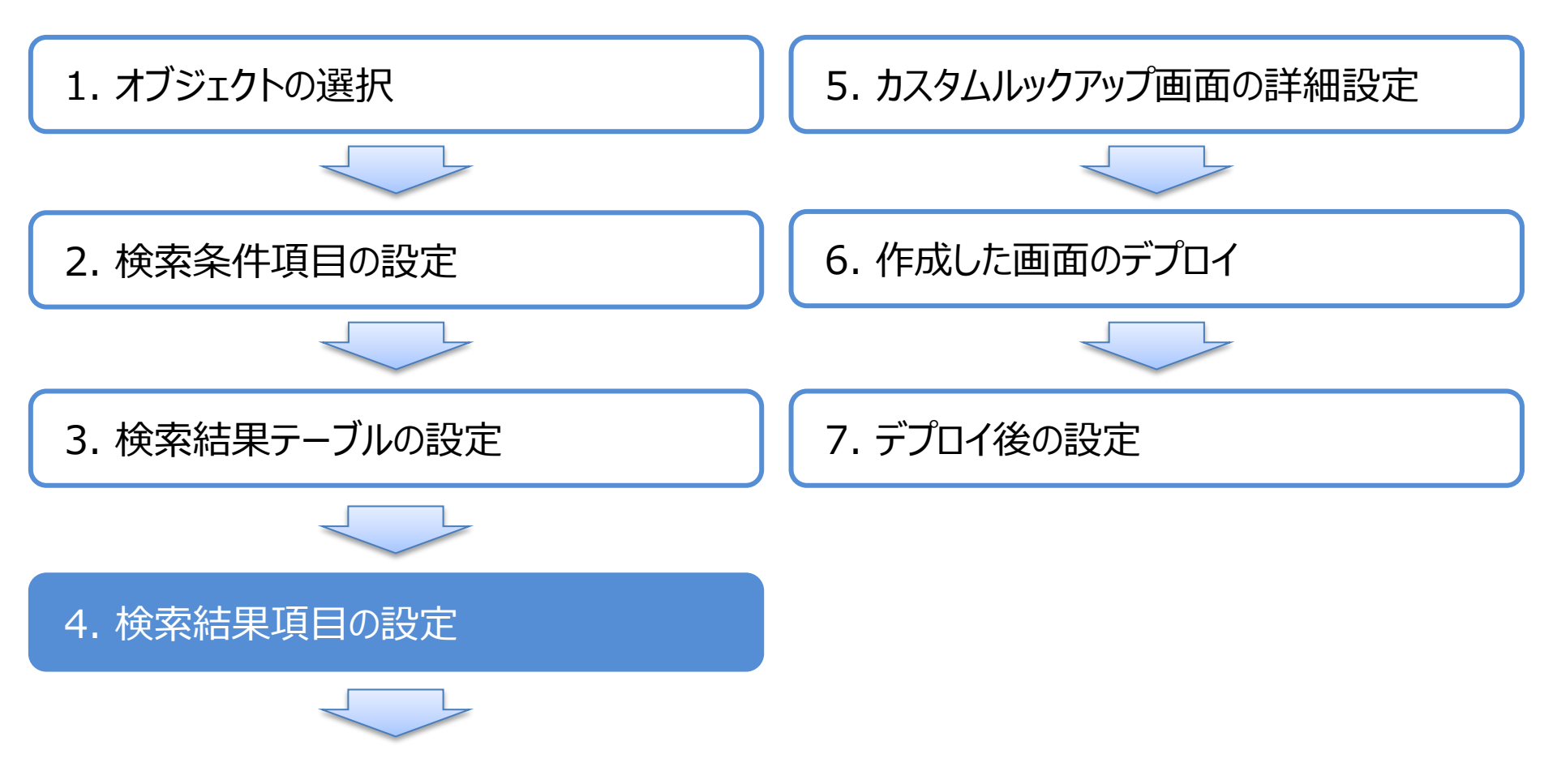

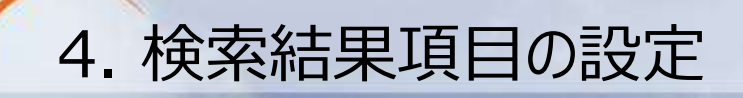

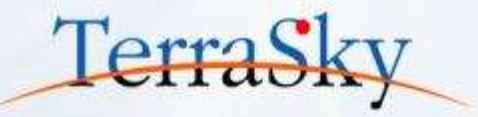

#### 最後に、検索結果テーブルのヘッダーに表示する項目を選択します。 選択の方法は、検索条件の項目の設定時と同じです。 検索結果項目の設定後、[完了]をクリックし、カスタムルックアップ画面の作成は完了です。

| <u>አ</u> አራ                                                                                                    | ルックアップテンプレートウィザード:検索結果!                         | <b>頁目設定</b>                                                                                                    | _  |                                                                           | ×   |
|----------------------------------------------------------------------------------------------------|-------------------------------------------------|----------------------------------------------------------------------------------------------------|----|---------------------------------------------------------------------------|-----|
|                                                                                                    |                                                 | 項目選択                                                                                                    |    |                                                                           | i i |
| <ul><li>&lt; &lt; &lt; &lt; &lt; &lt; &lt; &lt; &lt; &lt; &lt; &lt; &lt; &lt; &lt; &lt; &lt; &lt; &lt;</li></ul> |                                                 | ラ1 A         未選択         ④ System Modstamp         ④ カスタムオブジェクト ID         ④ 最終更新者 ID         ④ 最終更新日         ④ 作成者 ID         ④ 作成日         ④ 削除         ④ 所有者 ID |    | 選択済<br>① カテゴリ<br>① 区分<br>① 商品コード<br>① 商品名<br>② 定価<br>③ 原価<br>③ 在庫<br>④ 有効 |     |
|                                                                                                    | <ul> <li>※左から順番に並びます</li> <li>●」参照項目</li> </ul> | <ul> <li>● 単位</li> </ul>                                                                                                    |    |                                                                           |     |
|                                                                                                    |                                                 | キャンセル 戻る                                                                                                    | 完了 |                                                                           |     |

## 4. 検索結果項目の設定(設定した画面の確認)

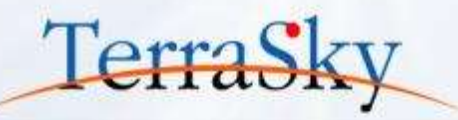

設定した検索条件、検索結果が反映されたカスタムルックアップ画面が表示されます。 再度、検索条件、検索結果の項目を設定する際は、メニューエリアの[ウィザード]より[ウィザードに戻る]を 選択します。

作成したカスタムルックアップ画面は、右のプロパティエリアより詳細な設定を追加できます。

次のページ以降で、設定可能な機能の一部をご紹介します。

| Sky/isualEditor 🗋 🖻 🛱 🖙                                                                                                    | (?) Ver 📲                           |
|----------------------------------------------------------------------------------------------------|-------------------------------------|
| スティル ▼ 外部連携 ▼ ウィザード ▼ ツール ▼ ヘルプ ▼                                                                                              | LoginUser: 児子 明弘                    |
| ウ/ザードに戻る                                                                                                    |                                     |
| ▼ /#素条件                                                                                                    | ▼ ぺージプロパティ                          |
|                                                                                                    | 主灯*ジェクト名  Product_masterc           |
|                                                                                                    | Visualforceページ<br>名前 Pmaster lookun |
| 商品⊐−ド 商品名                                                                                                    | ま示うベル □ 編集する                        |
|                                                                                                    | 説明商品マスタルックアップ画面                     |
| 検索 選択                                                                                                    | Apex/ラス名 編集する                       |
| (8) (8) 1/5 (9) (8) ▼ 件数:                                                                                                    | ハ <sup>+</sup> -シ*表示サイズ(px) 解像度     |
|                                                                                                    | 幅: 1024 高さ: 768                     |
| □ [///JJ):Category_c[を方:Classification_[[陶品」-P:Waller] [[陶品名:Product_nal][[定词:List_price_c]][原词:Purchase_prid[[祖華:Stock_c]] [] |                                     |
|                                                                                                    | 97° 29/1                            |
|                                                                                                    | ^°−シ*タイトル                           |
|                                                                                                    |                                     |
|                                                                                                    |                                     |
|                                                                                                    | ▲ Apexクラス拡張                         |
|                                                                                                    | ▲ <u>199</u> 0                      |
|                                                                                                    | 🔺 ページスクリプト                          |
| ノロハテイエリア                                                                                                    | ▲ フォ−カス色                            |
|                                                                                                    |                                     |

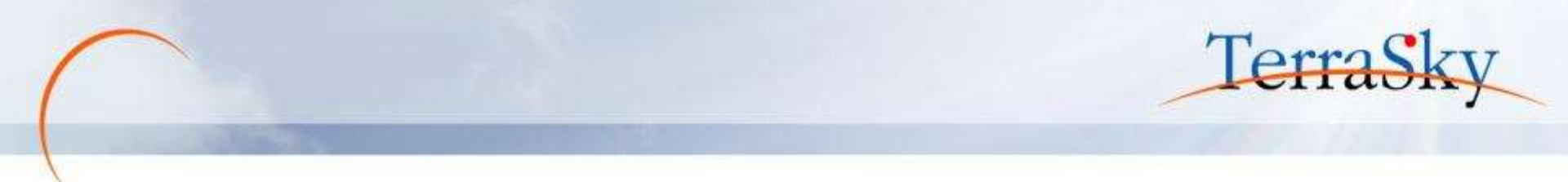

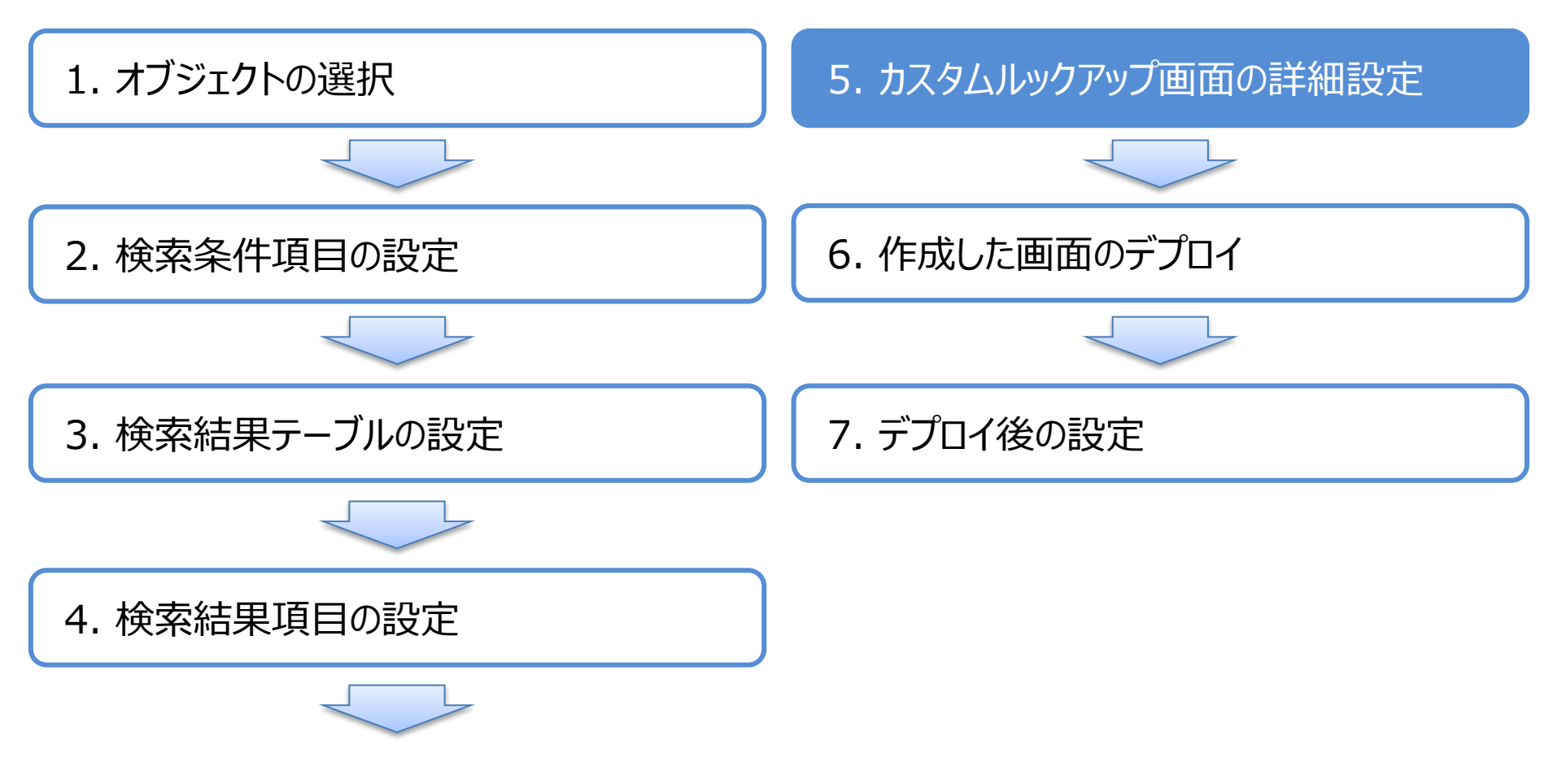

#### 5. カスタムルックアップ画面の詳細設定(項目幅の指定)

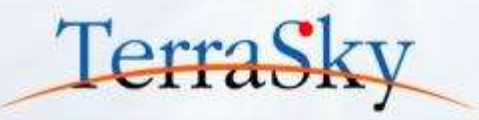

検索条件、検索結果に配置された項目の横幅は自由に指定することができます。 幅を指定したい項目をマウスクリックにて選択し、右部のプロパティエリアの[幅指定有り]のチェックボックスを ONにすることで幅をピクセル単位で設定できるようになります。

| Skyl/isualEditor 🗅 🖻 🗟 🐨                                                                                    |     |                    | 🕜 Ver 🍯          |
|----------------------------------------------------------------------------------------------------|-----|--------------------|------------------|
| ファイル ▼ 外部連携 ▼ ウィザード ▼ ツール ▼ ヘルプ ▼                                                                           |     | l                  | .oginUser: 児子 明弘 |
|                                                                                                    | L P | ページ コンポーネント        |                  |
| ▼ 快赤久舟                                                                                                    |     |                    | ۹,               |
|                                                                                                    |     | outputField        |                  |
|                                                                                                    |     | - 共通               |                  |
| 商品⊐−ド 商品名                                                                                                   |     | ID                 | Component19      |
|                                                                                                    |     | オブジェクト API参照名      | Product_masterc  |
| 検索選択                                                                                                    |     | 項目表示ラベル            | 商品名              |
| (4) (4) 1/5 (2) (2) (4) (4) (4) (4) (4) (4) (4) (4) (4) (4                                                  |     | 項目 API参照名          | Product_namec    |
| □ カテゴリ                                                                                                    | 2   | - V170h            |                  |
| □ [カテゴリ:Category [区分:Classificati [[商品コード:Name] [[商品名:Product_name_c] ] [] た価:List_price_ [原価:Purchase_ [[在 |     | 幅指定有り              | $\checkmark$     |
|                                                                                                    |     | 幅[px]              | 200              |
|                                                                                                    | 3.  | - <del>7</del> \$7 |                  |
|                                                                                                    |     | HTMLIスケープ有り        | $\checkmark$     |
|                                                                                                    |     | 文字色                | #000000          |
|                                                                                                    |     | 文字のサイズ             | 1.0 em 🔹         |
|                                                                                                    |     | 文字の太さ              | Normal 🔹         |
|                                                                                                    |     | 下線                 |                  |
|                                                                                                    |     | 横位罟                | •                |

※ その他の詳細設定については、第2回「検索画面を作成しよう」などにも記載しております。是非ご参照ください。 (<u>http://www.terrasky.co.jp/document/download/skyvisualeditor-2-1.php</u>)

#### 5. カスタムルックアップ画面の詳細設定(高度な設定)

カスタムルックアップ画面で検索した際に表示されるレコードに対して、デフォルトで条件を絞り込んだり、 表示されるレコードのデフォルトのソート順を指定できます。 設定方法としては、まず①のデータテーブルを選択します。 次に、画面右側の[コンポーネント]タブ内の[高度なテーブル機能]-[絞込条件]を選択します。(②) 選択しますと、[テーブル条件指定ウィザード]が出てきますので、[表示条件指定(設定)]を選択し、 [次へ]をクリックします。

|                                                                                                    |                     | 7/16 - 外部建築                                                                                                    | * 0x5-F* 9-B*        | N87 *                           |                                                                                                    | LoginUser                                                 | : 5 |
|----------------------------------------------------------------------------------------------------|---------------------|----------------------------------------------------------------------------------------------------|----------------------|---------------------------------|----------------------------------------------------------------------------------------------------|-----------------------------------------------------------|-----|
|                                                                                                    |                     | on and a second second s |                      | 11/2011-1-1-1                   | * . K-9 D                                                                                                    | ポーネント                                                     |     |
|                                                                                                    |                     |                                                                                                    |                      |                                 |                                                                                                    |                                                           |     |
| A COLORADO                                                                                                    |                     |                                                                                                    |                      |                                 | data Tabi                                                                                                    | e.                                                        |     |
| カテン                                                                                                    |                     | •)                                                                                                    | \$£59 ·              |                                 | 111 ALM                                                                                                    |                                                           |     |
| 商品コー                                                                                                    | *                   |                                                                                                    | 商品名                  |                                 | 8102                                                                                                    |                                                           | _   |
|                                                                                                    |                     |                                                                                                    |                      |                                 | 12-1:数上                                                                                                    | 2                                                         |     |
|                                                                                                    |                     | 883                                                                                                    | <b>2</b> 選択          |                                 | 出力が有                                                                                                    | N=17.0                                                    | 595 |
| B 0 1/5 0 B                                                                                                    | (AB                 | R:                                                                                                    |                      | _                               | 455-西定                                                                                                    |                                                           |     |
| カテコリ                                                                                                    | 区分                  | 御品コード                                                                                                    | 「日本名                 | 2. 原体                           | and the second second se |                                                           |     |
| and the second second se | I I a the fine with | THER-LE-Normal                                                                                                    | TRES Broduct name of | District let and District Durch | - 9-JN                                                                                                    | NATE :                                                    |     |
| SUP 19: Categ                                                                                                    | [臣分:Classifi        | [蔡品コード:Name]                                                                                                    | 【商品名:Product_namec】  | [定任:List_pri ][原任:Purc          | ha: プル<br>中数表示                                                                                                    | eane<br>I√                                                |     |
| g/J7 J9:Categ                                                                                                    | [臣分:Classifi        | [廢品コード:Name]                                                                                                    | [商品名:Product_namec]  | [[定価:List_pri ]]原価:Purc         |                                                                                                    | 1848<br> २]<br>६७ (२)                                     | _   |
| g//7-20:Categ                                                                                                    | [E分:Classifi        | [廢品コード:Name]                                                                                                    | 【商品名:Product_namec】  | [[定语:List_pri ] []原语:Purc       | hai<br>中数表示<br>ページングで<br>ページングで                                                                                                    | WAE<br>ダー<br>時り ダー<br>件数 25                               |     |
| Entrasticated                                                                                                    | [E77:Classifi       | [蔡品コード:Name]                                                                                                    | 【商品名:Product_namec]  | [定值:Ust_pri ] [厚值:Purc          | <ul> <li>カa</li> <li>テープル<br/>件数表示<br/>ページングス<br/>ページングス<br/>テープ Ayster</li> </ul>                                                                                                    | 臨離<br> √]<br>和9 (√)<br>件数 [25]<br>5*表示 [_]                |     |
| ENT and Categ                                                                                                    | [臣分:Classifi        | [康品コード:Name]                                                                                                    | 【商品名:Product_namec]  | [定语:List_pri ] [厚语:Purc         |                                                                                                    | 編編<br>■2 I<br>中数 25<br>デ表示 □<br>F-7ル編編                    |     |
| g <i>ur av</i> :Categ                                                                                                    | [[E分:Classifi       | [爾品コード:Name]                                                                                                    | 【商品名:Product_namec]  | [定值:List_pri ] [厚值:Purc         |                                                                                                    | 編編<br>190 I√<br>件数 25<br>5 <sup>*</sup> 表示 □<br>F→ブル機能    |     |
| g <i>ur a</i> y:categ                                                                                                    | 【E分:Classifi        | [爾品コード:Name]                                                                                                    | 【商品名:Product_namec]  | [定语:Ust_pri ] [厚语:Purc          | ha<br>(一 デーブル)<br>件数表示<br>ページングス<br>ページングス<br>マージン表示<br>デーブ水炉上<br>単元<br>製造<br>単元<br>開発                                                                                                    | 編組<br>単り √<br>件数 25<br>デ表示 □<br>F-ブル価値                    |     |
| g <i>ur av</i> :Categ                                                                                                    | [[E分:Classifi       | [康品コード:Name]                                                                                                    | 【商品名:Product_namec]  | [定语:Ust_pri ] [厚语:Purc          | ha<br>(一 デーブル)<br>(中設表示<br>パージングス<br>パージングス<br>パージングス<br>デーブ 水村上<br>松込条件<br>開発<br>JavaScrip                                                                                                    | 編編<br>編9<br>小中数 25<br>5 <sup>*</sup> 表示 □<br>F-ブル価値<br>pt |     |

Copyright © 2014 TerraSky Co.,Ltd. All Rights Reserved.

TerraSk

#### 5. カスタムルックアップ画面の詳細設定(検索条件)

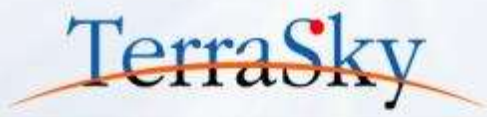

P.23の[表示条件指定(設定)]を選択し、[次へ]をクリックしますと、以下の[テーブル条件指定 ウィザード]が表示されます。画面上部の[検索条件]で、カスタムルックアップ画面で検索した際に表 示されるレコードをデフォルトで絞り込むことができます。 例えば、商品マスタのうち、有効のチェックボックスにフラグがついているもののみを表示させる場合は、 検索条件の[追加]ボタンよりレコードを追加し、項目を「有効」、値を「true」、演算子を「次の文字

列と一致する」を選択します。[完了]ボタンを押下して、設定は完了です。

| テーブル条件設定ウィザー                          | ¢    |                                                                                                    |              |           | ×        |
|---------------------------------------|------|----------------------------------------------------------------------------------------------------|--------------|-----------|----------|
| ▼ 検索条件                                |      |                                                                                                    |              |           |          |
| 追加 No.                                | 項目   | 参照先項目                                                                                                    | 演算子          | 値         |          |
| 削除 1 🖌                                | 有効   | •                                                                                                    | 次の文字列と一致する 🔹 | true      | <b>-</b> |
|                                       |      |                                                                                                    |              |           |          |
|                                       |      |                                                                                                    |              |           |          |
|                                       |      |                                                                                                    |              |           |          |
|                                       |      |                                                                                                    |              |           |          |
|                                       | 1    |                                                                                                    |              |           |          |
|                                       | -    |                                                                                                    |              |           |          |
| · · · · · · · · · · · · · · · · · · · | III日 |                                                                                                    | <b>並7 洋順</b> | NULL 値の位置 |          |
|                                       | 24   |                                                                                                    | 1207W        |           |          |
|                                       |      |                                                                                                    |              |           |          |
|                                       |      |                                                                                                    |              |           |          |
|                                       |      |                                                                                                    |              |           |          |
|                                       |      |                                                                                                    |              |           |          |
|                                       |      |                                                                                                    |              |           | -        |
|                                       |      | to the last and last and last |              |           |          |
|                                       |      | キャンセル 戻る                                                                                                    | 元」           |           |          |

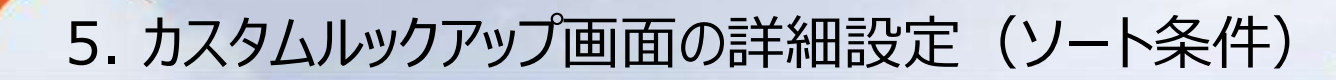

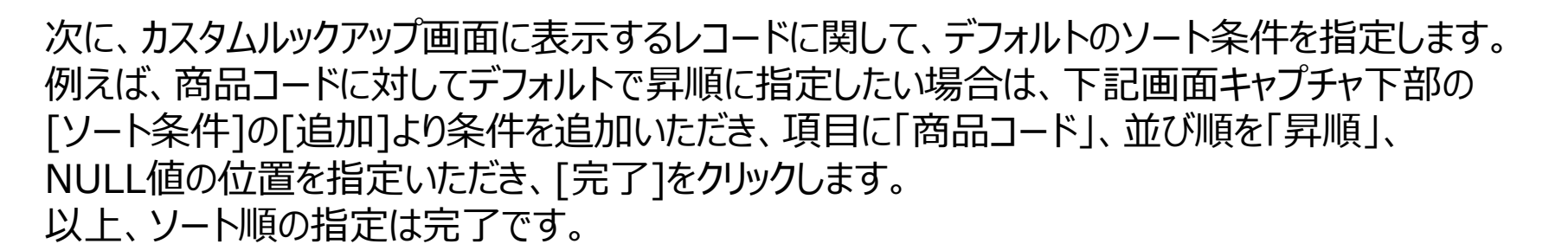

| テーブル条件設定ウィザード |    |        |              | ×        |
|---------------|----|--------|--------------|----------|
| ▼ 検索条件        |    |        |              |          |
| 追加 No.        | 項目 | 参照先項目  | 演算子          | 値        |
| 削除 1 🖌 有効     | •  | -      | 次の文字列と一致する 🔻 | true 🔹   |
|               |    |        |              |          |
|               |    |        |              |          |
|               |    |        |              |          |
|               |    |        |              |          |
| 検索条件ロジック 😱 1  |    |        |              |          |
| ▼ y-h条件       |    |        |              |          |
| 追加            | 項目 |        | 並び順          | NULL値の位置 |
|               |    | •      | 昇順  ▼        | 終端 - • • |
|               |    |        |              |          |
|               |    |        |              |          |
|               |    |        |              |          |
|               |    |        |              |          |
|               |    |        |              | •        |
|               | +t | シセル 戻る | 完了           |          |

Copyright © 2014 TerraSky Co.,Ltd. All Rights Reserved.

TerraSk

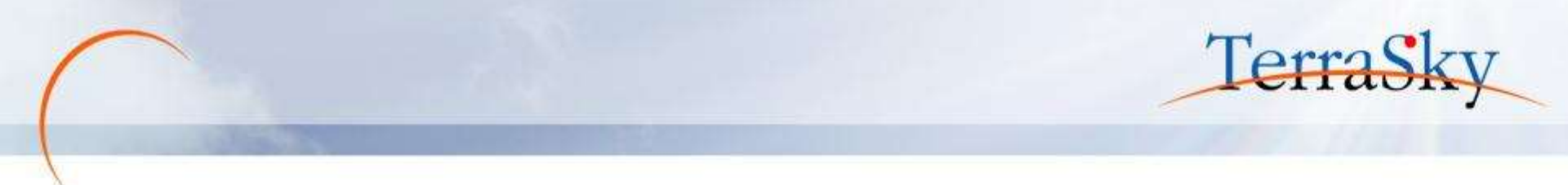

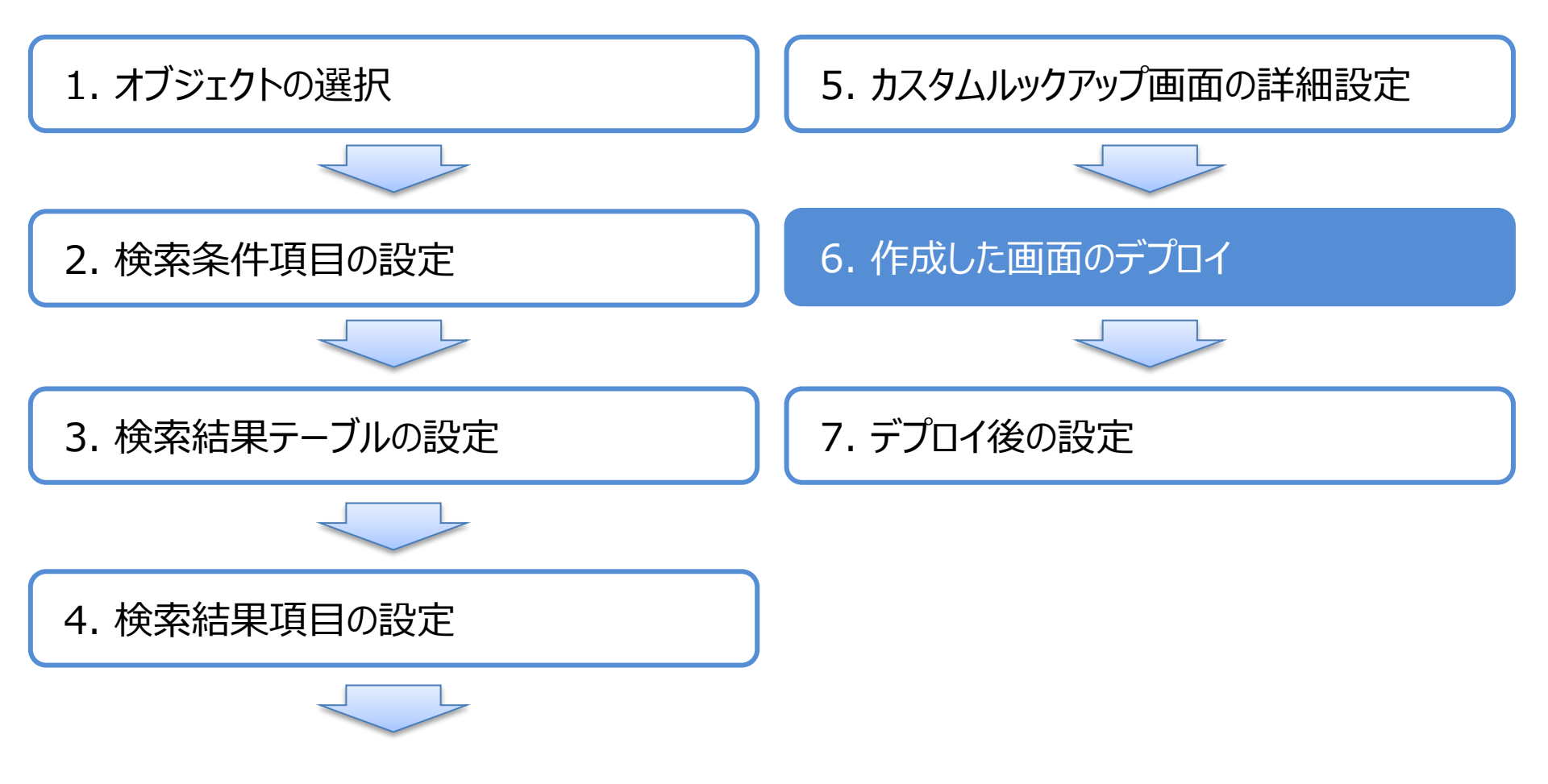

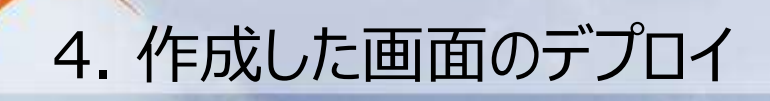

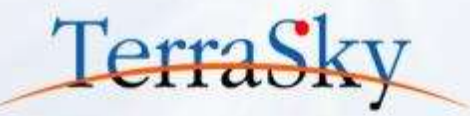

#### メニューエリアの[ファイル」より、[デプロイ]をクリックします。 Sandbox環境やDeveloper Editionに画面を生成する場合は[テスト環境]を、 本番環境へ直接デプロイする場合は、[本番環境]を選択し、[デプロイ]をクリックします。

|                       | BDBG             |                  |                                                                                 |     |                 | 0            | Ver. 🧕 |
|-----------------------|------------------|------------------|---------------------------------------------------------------------------------|-----|-----------------|--------------|--------|
| Skyvisualtuitoi       |                  |                  |                                                                                 |     |                 | LoginUser: ! | 息子 明弘  |
| Ĩ.                    |                  |                  |                                                                                 | T D | ページ コンボーネント     |              |        |
| ▼ 推索条件                |                  |                  |                                                                                 | - 1 |                 |              | 0.     |
| 5=701                 |                  | īσA              |                                                                                 |     |                 |              |        |
| 0L10                  | *                | ビガ<br>デプロイ確認     | ×                                                                               |     | 一 外観            |              |        |
|                       |                  | どちらの環境にデプロイしまで   | ₫ <i>か</i> ?                                                                    |     | 列数              |              |        |
|                       |                  | 接続しているSalesforce | 組織の環境を選択してください。                                                                 |     | 13-1*数上限        |              |        |
|                       |                  | 8                | テスト環境 (Sandbox, Developer Edition)                                              |     | 出力90°指定         |              |        |
|                       | 件数:              |                  | 作成されたページのみを対象にApexテストを実行します。<br>組織内にカバレッジが低いトリガーが存在している場合は警告が表示されます。            | 7   | <b>ハッタ'-固定</b>  |              |        |
| 「カテゴリ:Cated」「区分:Clas  | sifi 「商品コード:N    |                  | こちらを選択して本番環境にデプロイレた場合はエラーが発生します。                                                |     | 一 テーブル機能        |              |        |
| ( Instances Instances | and Include 1.00 | $\square$        | 本番環境                                                                            | 1   | 件数表示            |              |        |
|                       |                  |                  | 組織内に存在する管理パッケージ以外の全てのApexテストを実行します。<br>こちらを選択してテスト環境にデプロイした場合、Apexテスト実行がされずにデプロ |     | へ"5" >21"有り     |              |        |
|                       |                  |                  | イされてしまいます。                                                                      |     | ∧*->*表示件数       |              |        |
|                       |                  | □ 上書き確認          |                                                                                 |     | 于-7" MANIE-3"表示 |              |        |
|                       |                  |                  | デプロイキャンセル クラス確認                                                                 |     | - 高度なテーブル機能     |              |        |
|                       |                  |                  |                                                                                 |     | 統込条件            | AC.          |        |
|                       |                  |                  |                                                                                 |     | 11 期発           |              |        |
|                       |                  |                  |                                                                                 |     | JavaScript      |              |        |
|                       |                  |                  |                                                                                 |     | オブジュウト頭目 追加取    | 将            |        |

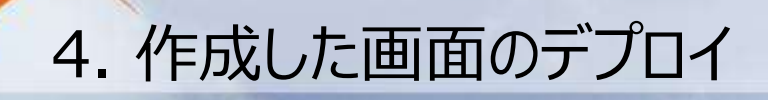

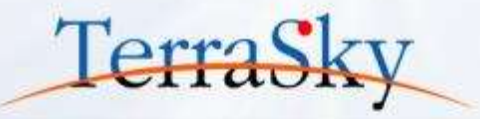

デプロイが完了しますと、[ページを開く]というリンクが表示されますので、クリックします。 Studioでデザインした画面を、Salesforceで確認できます。 以上で、画面のデザインは完了です。

| ▼検 | 索条件       |               |               |       |   |          |           |     |   |    |
|----|-----------|---------------|---------------|-------|---|----------|-----------|-----|---|----|
| ታታ | <b>11</b> | - ▼ 区分        | <i>t</i> al 🗸 |       |   |          |           |     |   |    |
| 商品 | 37-F      |               | 商品名           |       |   |          |           |     |   |    |
|    |           |               |               |       |   |          |           |     |   |    |
|    |           |               |               | 検索 選択 |   |          |           |     |   |    |
| (H |           | <b>B</b> 8 25 | ▼ 件数:23       |       |   |          |           |     |   |    |
|    | カテゴリ      | • 区分          | ♦ 商品コード       | ♦ 商品名 | ÷ | 定価 🛊     | 原価 🛊      | 在庫  | ÷ | 有效 |
|    | Xシリーズ     | А             | <u>P-1000</u> | 商品A   |   | ¥100,000 | ¥50,000   | 50  |   | <  |
|    | Xシリーズ     | А             | <u>P-1001</u> | 商品B   |   | ¥120,000 | ¥70,000   | 40  |   | <  |
|    | xシリーズ     | А             | <u>P-1002</u> | 商品C   |   | ¥200,000 | ¥ 150,000 | 55  |   | <  |
|    | Xシリーズ     | в             | <u>P-1003</u> | 商品D   |   | ¥130,000 | ¥100,000  | 10  |   | <  |
|    | Xシリーズ     | в             | <u>P-1004</u> | 商品E   |   | ¥300,000 | ¥200,000  | 17  |   | <  |
|    | Xシリーズ     | в             | <u>P-1005</u> | 商品F   |   | ¥100,000 | ¥50,000   | 40  |   | <  |
|    | Xシリーズ     | С             | <u>P-1006</u> | 商品G   |   | ¥80,000  | ¥50,000   | 100 |   | <  |
|    | Xシリーズ     | С             | <u>P-1007</u> | 商品H   |   | ¥90,000  | ¥60,000   | 120 |   | <  |
|    | Yシリーズ     | D             | <u>P-1008</u> | 商品I   |   | ¥200,000 | ¥130,000  | 50  |   | <  |
|    | Yシリーズ     | D             | <u>P-1009</u> | 商品J   |   | ¥250,000 | ¥180,000  | 60  |   | <  |
|    | Yシリーズ     | D             | <u>P-1010</u> | 商品K   |   | ¥300,000 | ¥150,000  | 40  |   | <  |
|    | Yシリーズ     | Е             | <u>P-1011</u> | 商品」   |   | ¥200,000 | ¥130,000  | 30  |   | 1  |
|    | Yシリーズ     | E             | <u>P-1012</u> | 商品M   |   | ¥180,000 | ¥110,000  | 28  |   | ✓  |

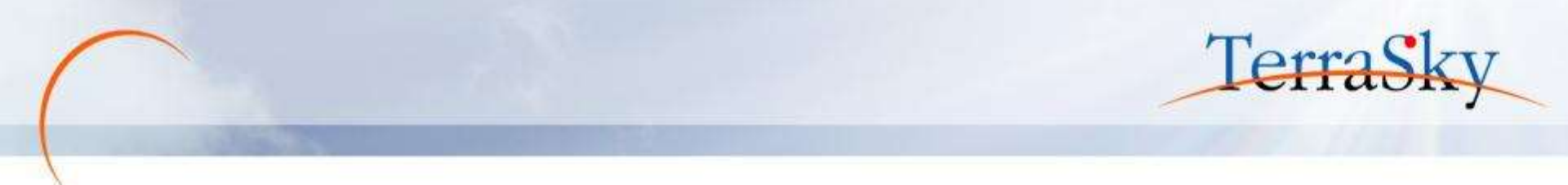

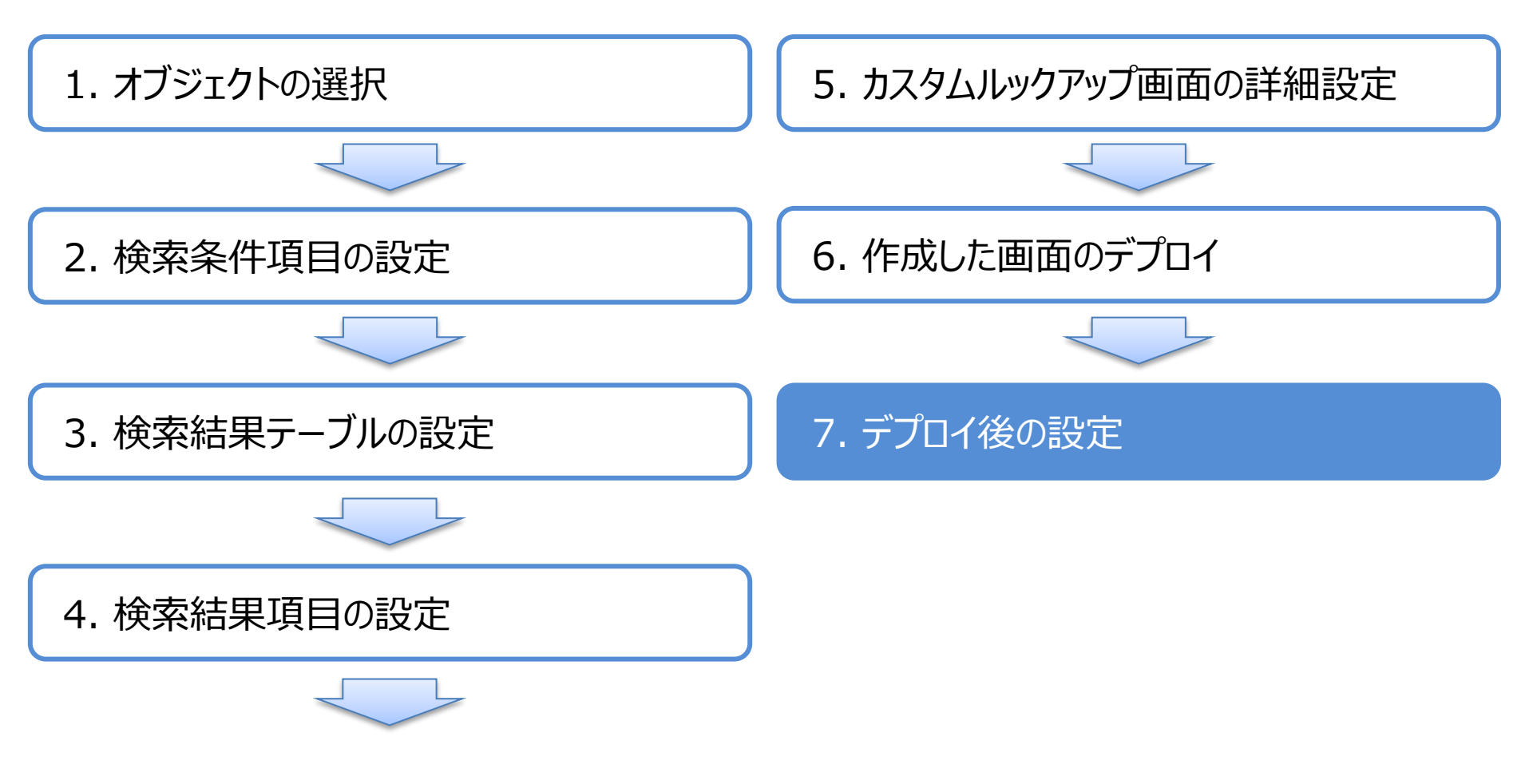

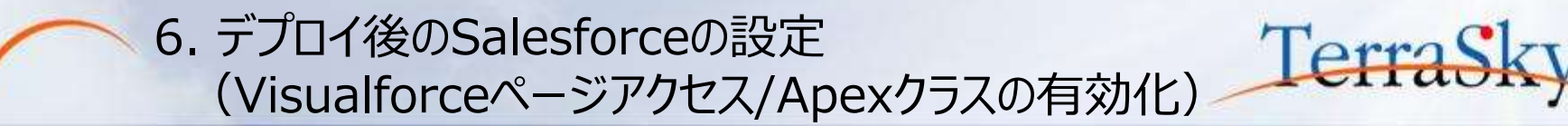

SkyVisualEditorで作成したページは、Salesforceで画面を利用するプロファイル毎にVisualforce ページ/Apexクラスのアクセスを有効化する必要があります。 Salesforceのユーザメニューより、[設定]-[管理者設定]-[ユーザの管理]-[プロファイル]を選択し、 作成したページを有効化したいプロファイルをクリックします。 プロファイルページの「有効なVisualforceページ」、「有効なApexクラス」の[編集]より、有効化したい

ページとクラスを選択し、[保存]します。

| ************************************                                                                                                    | プロンナイル<br>標準 Platform ユーザ<br>< 単体に開いたムーユーザ<br>このプロンナイルを持つユーザは、以下のアクセス許可とページレイアウト<br>できます。                                                                                            | と使用します。システム管理者は、ユーザの                                                                                                    | このペーラのヘルフ 🥹<br>個人情報を編集して、各ユーザのプロファイルを変更                                                      |                                       |
|----------------------------------------------------------------------------------------------------|----------------------------------------------------------------------------------------------------|----------------------------------------------------------------------------------------------------|----------------------------------------------------------------------------------------------|---------------------------------------|
| 管理<br>ユーザの管理<br>ユーザの一括メール通信<br>ロール<br>毎回100-0<br>100-00                                                                                                    | <ul> <li>組織でレコードタイプを使用する場合は、レコードタイプの設定セクション<br/>ログインIF アドレスの制題100   有効な Acres 0522</li> <li>有効な Visualforce ページ</li> <li>有効な Visualforce ページはありません</li> </ul>                        | ホーム Ohatter キャンペーン<br>「さべての設定を映像」 〇 Q」<br>Fortige (Fortige Set<br>Force.com ホーム                                                                                              | ット* 取引先 取引先責任者 商誌<br>Visualforce ページのアク<br>保存                                                | 売上予測 契約 注文 ケース + ▼<br>セスを有効化<br>キャンセル |
| シングリント<br>シングリント<br>・フリント<br>・フリント<br>・ フリント<br>・ ロリント<br>・ ロリント<br>・ ロリント<br>・ ロリント<br>・ ロリント<br>・ ロット<br>・ ロット | 作成者 <u>住職 大郎</u> 2014/05/26 16:11<br>コンソールレイアウト [ <u>道集</u> ]<br>ページレイアウト<br>標準オブジェクトレイアウト<br>クローバル <u>Stotal Layout</u><br>「 <u>国の当ての参照</u> ]<br>ホームページのレイアウト<br>「 <u>国の当ての参照</u> ] | 管理<br>1 1-50倍項<br>1 7795-5325倍項する<br>3 頃間707756<br>4 64395703240-6<br>5 75520-53257570-6<br>5 75520-53205-5825<br>5 7-56管理<br>5 7556管理<br>5 75557世理者<br>1 7556管理<br>3 7556管理 | 利用可能な Visualiforce ページ 内女<br>Soccurrt,webseminar,ave<br>。<br>。<br>。<br>。<br>。<br>。<br>。<br>。 | M化された Visualforce ページ                 |

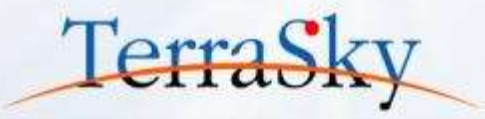

作成したカスタムルックアップ画面の呼出し元画面に作成した画面を設定します。 設定については、単一レコード選択画面と複数レコード選択画面で異なります。 複数レコード選択画面の設定は、まず①のデータテーブルを選択します。 次に、画面右側の[コンポーネント]タブ内の[カスタムルックアップ]-[ルックアップ対象項目]より、 対象のルックアップ項目を選択します。

今回は、商品マスタオブジェクトのカスタムルックアップ画面を作成しており、商品マスタオブジェクト を参照する項目は、「商品コード」のため商品コードを選択します。(②)

| VisualEditor                                                                                                   | ·            | 945-E.          | 9-&* N | <b>d</b> ▼ |         |          |                                                               | LoginUser: 光子 NS |
|----------------------------------------------------------------------------------------------------|--------------|-----------------|--------|------------|---------|----------|---------------------------------------------------------------|------------------|
| all the                                                                                                    |              |                 |        |            |         | -        | 1 A-3 JU#-#21                                                 |                  |
| 取引先名<br>見積先住所(都道府里)                                                                                            | [見積先住所 (都道府調 | ]<br>) :Statec] |        |            |         | 出先责任     | dataTable                                                     | ۵,               |
| 見積先住所(市区群)                                                                                                    | [見積先住所 (市区群) | :City_c]        |        |            | 100 100 | <u> </u> | 前時末193년                                                       | FTALLE           |
| 兒積先住所(町名価地)                                                                                                    | [見積先住所 (町名番地 | ) :Street_c]    |        |            |         |          | -1510.04                                                      | 0                |
|                                                                                                    |              |                 |        |            |         |          | airms                                                         | 0                |
| 9685546                                                                                                    |              |                 |        | 11         |         | -        | 行21:*~8:93两日                                                  | ×.               |
| /h2t                                                                                                    |              |                 |        |            |         | 治疗       | 行11"-8"97德城第                                                  | D                |
| 재권                                                                                                    |              |                 |        |            |         | 合計       | 361-8195-88                                                   | ⊐Ľ-              |
| The second second second second second second second second second second second second second second second s |              |                 |        |            |         |          | チナアルメリケード表示                                                   | 0                |
| 接受件工 把销的运行                                                                                                    |              |                 |        |            |         |          | - 施度なテーブル機能                                                   | Ł                |
|                                                                                                    |              |                 | _      |            |         |          | 必須項用解認                                                        | $\mathbf{Z}$     |
| Tall II - 00 1/5 00                                                                                            | (件数:         |                 |        |            |         |          | 較这条件                                                          |                  |
|                                                                                                    | \$708.72     | 4-Ließ          | (版元#1  |            |         |          | <ul> <li>カスタムムックアップ<br/>An1717 対象項目<br/>たたいパアイプ 開き</li> </ul> | - 周品⊐-下」Pi ▼     |
|                                                                                                    |              | キャンセル 保存        |        |            |         | - 11     | <ul> <li>一 新発</li> <li>総合</li> </ul>                          | 5見情:Quotec       |

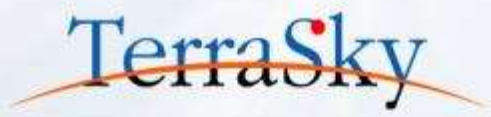

次に、③の[カスタムルックアップ画面選択]をクリックします。 クリックしますと、④の[カスタムルックアップ画面選択]というダイアログ画面が表示されますので、 表示させたいカスタムルックアップ画面を選択し、[OK]をクリックします。 以上で、呼出し元画面への設定は完了です。 遷移元画面のデータテーブル内に「マスター取得」というボタンが追加されます。

| ページ コンポーネント     |              |   | 4 | カスタムルックアップ画面選択                  | _     | ×                   |
|-----------------|--------------|---|---|---------------------------------|-------|---------------------|
| dataTablo       |              |   |   | 「カスタムルックアップテンプレート」で作成した画面を指定します |       |                     |
|                 |              |   |   | <                               |       |                     |
| 一括編集            |              |   |   | Visualforceページ名                 |       | 更新日                 |
| 選択削除            |              |   |   |                                 |       |                     |
| 行コピーポタン有り       | $\checkmark$ |   |   | Pmaster Jookup                  |       | 2014/10/20 10:50:51 |
| 行コピーポタン値編集      |              | N |   | rinaster_iookup                 |       | 2014/10/20 19:39:31 |
| コピーホッタン値        | ⊐ピ–          |   |   |                                 |       |                     |
| テープルメッセージ表示     |              |   |   |                                 |       |                     |
| - 高度なテーブル機能     | Ĕ            |   |   |                                 |       |                     |
| 必須項目解除          | $\checkmark$ |   |   |                                 |       |                     |
| 絞込条件            |              |   |   |                                 |       |                     |
| - カスタムルックアップ    |              |   |   |                                 |       |                     |
| ₩90アップ対象項目      | 商品⊐-ド:Pi ▼   |   |   |                                 |       |                     |
| カスタムルックアッフ。画面選打 | 択            |   |   |                                 |       |                     |
| - 開発            |              |   |   |                                 |       |                     |
| JavaScript      |              |   |   |                                 |       |                     |
| オブジェクト項目 追加耳    | 取得           |   |   | ОК                              | キャンセル |                     |
| 表示条件            |              |   |   |                                 | 1770/ |                     |

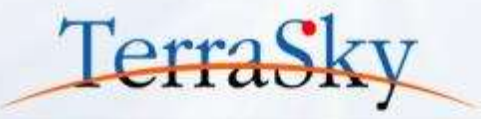

最後に、追加された⑤の「マスター取得」ボタンの値を変更します。 まず、⑥の画面右側の[コンポーネント]タブ内の[カスタムルックアップ]-[マスター取得ボタン値編集]の チェックボックスをONにします。 次に、⑦の[マスター取得ボタンの値]に設定したい値を入力します。

最後にデプロイすれば設定は完了です。

| CI | ov∕isualEditor | 🗅 📂 🛢   | <b>`</b>   |               |              |            |             |      |                 | 🕜 Ver. 🚽         |
|----|----------------|---------|------------|---------------|--------------|------------|-------------|------|-----------------|------------------|
| 2  | yvisualluitoi  | ファイル マ  | 外部連携 ▼     | ዕィザ−ド ▼       | ツール マ        | へルプ マ      |             |      | L               | .oginUser: 児子 明弘 |
| Π  | ▼ 顧客情報         |         |            |               |              |            |             |      | ページ コンポーネント     |                  |
|    |                | 取引先名    |            | 2             |              |            | <u></u> ħ2  | 先責任  |                 | 0                |
|    | 見積先住所(都        | 道府県)    | [見積先住所(都道府 | 県):Statec]    |              |            |             |      | dataTable       |                  |
|    | 見積先住所(         | 市区群)    | [見積先住所(市区群 | ) :City_c]    |              |            |             |      | 一括編集            |                  |
|    | 見積先住所(町        | 名番地)    | [見積先住所(町名番 | 地):Streetc]   |              |            |             | >    | 選択削除            |                  |
|    |                |         |            |               |              |            |             | -11  | 行コピーボタン有り       | ✓                |
|    | ▼ 見積情報         |         |            |               |              |            |             |      | 行コピーポタン値編集      |                  |
|    |                | 小計      |            |               |              |            |             | 消費   | コヒ゜ーホ゜タン値       | ⊐ピ–              |
|    |                | 割引      |            |               |              |            |             | 合計   | テープルメッセージ表示     |                  |
|    |                |         |            |               |              |            |             | -11  | - 高度なテーブル機能     |                  |
|    | 見積条件× 見積明神× ●  |         |            |               |              |            |             | -11  | 必須項目解除          | ✓                |
|    | (5)            |         |            |               |              |            |             |      | 絞込条件            |                  |
|    | 行追加コピーマスター取得   | R 🕢 1/5 | ● ● ▼ 件    | 数:            |              |            |             | - 11 | - カスタムルックアップ    |                  |
|    | 明細順 🗘 No       | •. 🗘 商  | 品名         | ◆ 商品コ         | ⊢ř <b>\$</b> | 売単価 💠      | 数量 🕈 単位 💠 販 | 売金額  | ルックアップ対象項目      | 商品⊐-ド:PI ▼       |
|    |                |         |            |               |              | 版売単価:Unill |             | 6    | カスタムルックアッフ。画面選択 | Pmaster_lo       |
|    |                |         |            | 1.42\d7.11 /2 | 左            |            |             |      | マスター取得ポタン値編集    | ✓                |
|    |                |         |            | +*/0/ 1k      |              |            |             |      | マスター取得れ。タンの値    | 商品マスタ検索          |
|    |                |         |            |               |              |            |             |      | - 開発            |                  |

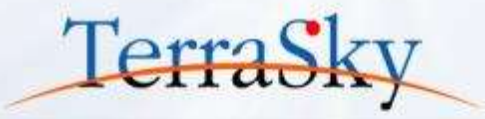

p.31~p.33までは複数レコード選択画面の設定をご紹介しましたが、単一レコードに対してカスタム ルックアップ画面を設定する方法を以下でご紹介いたします。 まず、カスタムルックアップ画面を設定したい項目を選択します。(①) 次に、②の画面右側の[コンポーネント]タブ内の[ルックアップ取得]-[カスタムルックアップ画面選択]を クリックします。クリックしますとp.32の[カスタムルックアップ画面選択]のダイアログが表示されますので、 表示させたいカスタムルックアップ画面を選択し、[OK]をクリックし、デプロイすれば設定は完了です。

| VicualEditor     | ) 🗁 🗃 😱               |                    |           |             |                  | 0                | 100  |
|------------------|-----------------------|--------------------|-----------|-------------|------------------|------------------|------|
| VISUAIEUITOI     | ファイルマー 外部連邦 マ         | 045-F* 9-A*        | ~87 ¥     |             |                  | LoginUser        | 光子   |
|                  |                       |                    |           | 1           | N-3 30#-#21      |                  |      |
| SETICIANS        |                       |                    |           |             |                  |                  |      |
| ą                | 引先名                   | 91                 |           | 取引先責任       | inputField       |                  |      |
| 見續先住所(帶道         | <b>府県) (見積先住所(都遺庁</b> | 県) :Statec]        |           |             | 740              | *000000          | H.   |
| 网络朱森斯 (7         | (開始失住所(市営数)           | City el            |           |             | 文字の州ズ            | 1.0 em           | - 14 |
| 1016-0-00 / 1014 | 1000000000 (0000000)  | Ph offered of      |           | 1           | 文字の太さ            | Normal           |      |
| SCROCHEM (M14    | 第七/ [元侯元年5] (司石會      | (B) :streetc1      |           | 1           | 167015           |                  |      |
| 2010/02          |                       |                    |           |             | 文学告              | #000000          |      |
| 14646 R          |                       |                    |           |             | 文字の対応            | 1.0 em           | 14   |
|                  | 4N#                   |                    |           | 28          | 交字の太さ            | Normal           | - 64 |
|                  | lifit life            |                    |           | 습타          | - ルックアップ取得       |                  |      |
|                  |                       |                    |           |             | \$50797*         | 4                | 1    |
| 最件× 見想相談 -       |                       |                    |           |             | 読取原用             | 2                |      |
|                  |                       |                    |           |             | 22838-13717" 画面3 | BIR .            |      |
| 4月1日 二二 商品22.9株式 | 1/5 B B               | 件数:                |           |             | - not            |                  |      |
| 朝祖道 No.          | 4 026                 | 1 商品コード 4          | 新汽車通 计数组  | - 単位 - 販売金和 | 487'E-}'         | Salesforce       | eđ)  |
| 行相称              |                       | l                  | 【販売単值:Uni |             | 487° FF35        | Sector Provident | -    |
|                  |                       | Descent Comments I |           |             | 1 新完             |                  |      |
|                  |                       | 44>67              |           |             | 7532番根           | A+07+7* 392      |      |

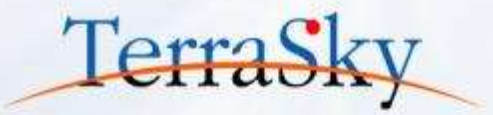

### 1. カスタムルックアップ 画面とは

### 2. 見積作成画面の作成方法

# 3. カスタムルックアップ画面をつかってみよう

#### 作成したカスタムルックアップ画面を使ってみよう (1/3)

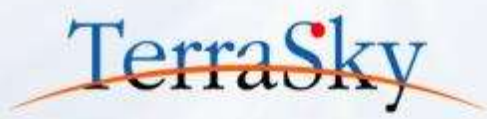

#### p.33でデプロイした見積作成画面の[商品マスタ検索]ボタンをクリックしますと、今回作成した カスタムルックアップ画面が表示されます。

| ホーム Chatter リード 取り | 引先 取引先責任者 商談検索        | 商談          | 販売見積            | 申請し           | ノポート ダッ       | シュボード       | +        |          |      |      |                          |
|--------------------|-----------------------|-------------|-----------------|---------------|---------------|-------------|----------|----------|------|------|--------------------------|
| 睂販高目積              |                       | ຢ 検索        | - Mozilla Firef | ox            |               |             |          |          | [    |      |                          |
| 🥂 別入りじりて1頁         |                       | 🔒 http      | s://c.ap0.visi  | ual.force.o   | om/apex/Pma   | ster_lookup |          |          |      | *    | \$ <b> </b> <del>+</del> |
| 販売見積の編集            | キャンセル                 | ▼検察         | 索条件             |               |               |             |          |          |      |      | Γĥ                       |
| ▼ 基本情報             |                       | <b>ታ</b> ታ: | <b>บ</b> なし     | ▼ 区分          | tal 🔹         |             |          |          |      |      |                          |
| 販売見積名              |                       | 商品          | 1-F             |               | 商品名           |             |          |          |      |      |                          |
| 見積日                | [ <u>2014/10/20</u> ] |             |                 |               |               |             |          |          |      |      | _                        |
|                    |                       |             |                 |               | 検索            | 選択          | ]        |          |      |      |                          |
| ▼ 観客'情報            |                       |             |                 |               |               |             | J        |          |      |      |                          |
| 取引先名               |                       | B           | <b>(()</b> 1/1  | <b>D</b> 8 25 | ▼ 件数:2        | 3           |          |          |      |      |                          |
| 見積先住所(都道府県)        |                       |             | カテゴリ 🛊          | 区分 🛊          | 商品コード 🛊       | 商品名 🛊       | 定価 🛊     | 原価 🛊     | 在庫 🛊 | 有効 🛊 |                          |
| 見積先住所(市区群)         |                       |             | Xシリーズ           | А             | P-1000        | 商品A         | ¥100,000 | ¥50,000  | 50   | 1    |                          |
| 見積先住所(町名番地)        |                       |             | Xシリーズ           | А             | <u>P-1001</u> | 商品B         | ¥120,000 | ¥70,000  | 40   | 1    |                          |
| ▼ 見積情報             |                       |             | Xシリーズ           | А             | <u>P-1002</u> | 商品C         | ¥200,000 | ¥150,000 | 55   | 1    |                          |
| 小計                 | 0                     |             | Xシリーズ           | в             | <u>P-1003</u> | 商品D         | ¥130,000 | ¥100,000 | 10   | √    |                          |
| 割引                 |                       |             | Xシリーズ           | в             | <u>P-1004</u> | 商品E         | ¥300,000 | ¥200,000 | 17   | 1    |                          |
| 見積条件 見積明細          |                       |             | Xシリーズ           | в             | <u>P-1005</u> | 商品F         | ¥100,000 | ¥50,000  | 40   | 1    |                          |
|                    |                       |             | Xシリーズ           | С             | <u>P-1006</u> | 商品G         | ¥80,000  | ¥50,000  | 100  | √    |                          |
| 行追加コピー商品マ          |                       |             | Xシリーズ           | С             | P-1007        | 商品H         | ¥90,000  | ¥60,000  | 120  | <    |                          |
| 回明細順               | No. 商品名 商品:           |             | マシリーズ           | D             | P-1008        | ឝ品I         | ¥200.000 | ¥130.000 | 50   | 1    | -                        |

#### 作成したカスタムルックアップ画面を使ってみよう (2/3)

カスタムルックアップ画面は、設定した検索条件項目の選択リストを選択することによって、ダイナミックに 検索結果が絞込されます。

もちろん、商品コードなどテキストを入力し、[検索]ボタンをクリックすることで検索結果が絞り込まれます。

| 🔒 http    | s://c.ap0.vis | ual.force.o   | om/apex/Pma       | ster_lookup |          |           |      |    | * | Ŧ |
|-----------|---------------|---------------|-------------------|-------------|----------|-----------|------|----|---|---|
| ▼ 検索      | 粂件            |               |                   |             |          |           |      |    |   | ĥ |
| <u>ታታ</u> | IU Xシリーズ      | ▼ 区分          | なし 💌              |             |          |           |      |    |   |   |
| 商品        | コード           |               | なし<br>A<br>B<br>C |             |          |           |      |    |   |   |
|           |               |               | 検索                | 選択          | ]        |           |      |    |   |   |
| R         | <b>e</b> 1/1  | <b>D B</b> 25 | ▼ 件数:8            |             |          |           |      |    |   |   |
|           | カテゴリ 🛊        | 区分 🛊          | 商品コード 🛊           | 商品名 🛊       | 定価 🛊     | 原価 🕴      | 在庫 🛊 | 有効 | ÷ | _ |
|           | Xシリーズ         | А             | <u>P-1000</u>     | 商品A         | ¥100,000 | ¥50,000   | 50   | 1  |   | = |
|           | Xシリーズ         | А             | <u>P-1001</u>     | 商品B         | ¥120,000 | ¥70,000   | 40   | 1  |   |   |
|           | Xシリーズ         | А             | <u>P-1002</u>     | 商品C         | ¥200,000 | ¥ 150,000 | 55   | 1  |   |   |
|           | Xシリーズ         | в             | <u>P-1003</u>     | 商品D         | ¥130,000 | ¥100,000  | 10   | 1  |   |   |
|           | Xシリーズ         | в             | <u>P-1004</u>     | 商品E         | ¥300,000 | ¥200,000  | 17   | 1  |   |   |
|           | Xシリーズ         | в             | <u>P-1005</u>     | 商品F         | ¥100,000 | ¥50,000   | 40   | 1  |   |   |
|           | Xシリーズ         | С             | <u>P-1006</u>     | 商品G         | ¥80,000  | ¥50,000   | 100  | √  |   |   |
|           | Xシリーズ         | С             | <u>P-1007</u>     | 商品H         | ¥90,000  | ¥60,000   | 120  | <  |   |   |

Copyright © 2014 TerraSky Co.,Ltd. All Rights Reserved.

TerraSk

#### 作成したカスタムルックアップ画面を使ってみよう (3/3)

p.37で絞り込んだ検索結果のうち、呼出し元の画面(今回は見積作成画面)に反映させた いレコードのチェックボックスをONにし、[選択]ボタンをクリックすると選択したレコードが呼出し元 の画面に反映されます。

|                                  |              |          |     | 検索・       | Mozilia Fin | efax        |               |              |              |           |     | lee le |   |
|----------------------------------|--------------|----------|-----|-----------|-------------|-------------|---------------|--------------|--------------|-----------|-----|--------|---|
|                                  |              |          |     | 🔒 http:   | s://c.ap0.v | sual force. | .com/apiex/Pm | aster_lookup |              |           |     |        | * |
| ▼ 基本情報                           |              |          |     | - 100     | 2.0         |             |               |              |              |           |     |        |   |
| 設元兄偵名                            |              |          | 1   | Different |             |             |               |              |              |           |     | _      | _ |
| 見積日 [2014/10/20]                 |              | クロ       | ーズヨ | 757.      | 0 X20-      | X ¥ 12.9    | •             |              |              |           |     |        |   |
| ▼顧客情報                            |              |          |     | 商品        | 3-F         |             | 商品名           |              |              |           |     |        |   |
| 取引先名                             |              |          | -   | _         |             |             | 10-4240       |              |              |           |     |        | _ |
| 見積先住所(都道府県)                      |              |          |     |           |             |             | 46.78         | 選択           |              |           |     |        |   |
| 見積先住所(市区群)                       |              |          |     | B         | 9 1/1       | (8.8) 25    | • 件版:         | 8            |              |           |     |        |   |
| 見積先住所(町名番地)                      |              |          |     | 13        | カテゴリ        | 区分          | 商品コード #       | 商品名 ‡        | <b>265 +</b> | 原語 ;      | 在庫  | + 有効   |   |
| ▼ 見積情報                           |              |          |     |           | xシリーズ       | A           | <u>P-1000</u> | 商品A          | ₩100,000     | ¥50,000   | 50  | 1      |   |
| 小計 0                             |              |          | _   | 12        | メシリーズ       | д           | P-1001        | 商品田          | ¥120,000     | ¥70,000   | 40  | <      |   |
| 割引                               |              |          |     | E         | Xシリーズ       | д           | P-1002        | 商品o          | ¥200,000     | ¥ 150,000 | 55  | 1      |   |
| 見積条件                             | $\mathbf{V}$ |          |     | 3         | ×シリーズ       | в           | P-1003        | 商品D          | ¥130,000     | ¥100,000  | 10  | 1      |   |
|                                  |              |          |     | 1         | ×シリーズ       | в           | P-1004        | 商品E          | ¥300,000     | ¥200,000  | 17  | 1      |   |
| 行追加 □ピー 商品マスタ検索 📧 🖲 1/1 🕬 № 10 👻 | 件数:4         |          |     | 8         | xシリーズ       | в           | P-1005        | 商品F          | ¥100,000     | ¥50,000   | 40  | 1      |   |
| □ 明細順 No. + 商品名 +                | 商品コード        | ÷        | 販売  | 1         | Xシリーズ       | 0           | P-1005        | 商品G          | ¥80,000      | ₩50,000   | 100 | 1      |   |
| ☐ 行削除 商品A                        | P-1000       | S 🔷      | ¥   | 12        | Xシリーズ       | C           | P-1007        | 商品H          | ¥90,000      | ¥60,000   | 120 | 1      |   |
| 商品D 商品D                          | P-1003       | S 🔷      | ¥1; | 30,000    |             | 间           |               | ¥100,000     |              | 10        |     |        |   |
| 行削除 商品E                          | P-1004       | <u>s</u> | ¥З  | 00,000    |             | 個 👻         |               | ¥200,000     |              | 17        |     |        |   |
| □ 行削除 商品G                        | P-1006       | S. 🔶     | ¥   | 80,000    |             | 個 👻         |               | ¥50,000      |              | 100       |     |        |   |

Copyright © 2014 TerraSky Co.,Ltd. All Rights Reserved.

TerraSky

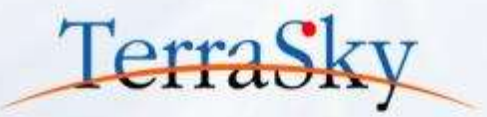

#### お役立ち情報

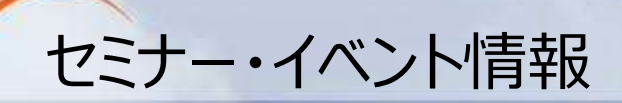

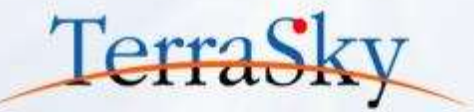

### SkyVisualEditorの事例や製品について知る

・ 11月19日(水) 16:00-17:00「SkyVisualEditor定例セミナー」

# SkyVisualEditorを体験する、学習する

• 10月24日(金) 15:00-17:00「SkyVisualEditor体験セミナー」

<u>http://www.terrasky.co.jp/event/2014/1024-001.php</u> 実際にSkyVisualEditorを操作しながら、画面開発を体験できるセミナーです。

SkyVisualEditor標準トレーニング

SkyVisualEditorの基本的な機能を網羅したプライベート研修です。 こちらを受講いただければ、SkyVisualEditorの基礎を十分にご理解いただけます。

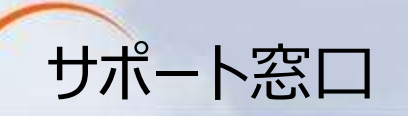

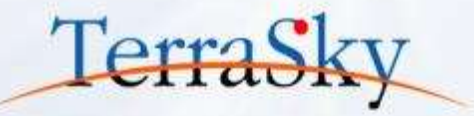

### SkyVisualEditorの機能/設定に関するお問合せ

SkyVisualEditorのご契約者様は、以下の専用問合せページよりお問合せいただけます。 SkyVisualEditorの標準の機能/設定に関するお問合せは無償です。 また、別途、有償サポートのプランも用意しております。詳しくは以下問合せE-Mailより お問合せください。

契約者様専用問合せページ: <u>https://terrasky.secure.force.com/ProductSupport</u>

#### SkyVisualEditorのご導入に関するお問合せ

SkyVisualEditorに関するお問合せは以下お問合せフォームおよびメールアドレス、 お電話番号にて受け付けています。お気軽にお問合せください。

問合せフォーム: <u>https://www.terrasky.co.jp/contact/support/index.php</u>

問合せE-Mail: product.sales@terrasky.co.jp

問合せTEL : 03-5255-3411

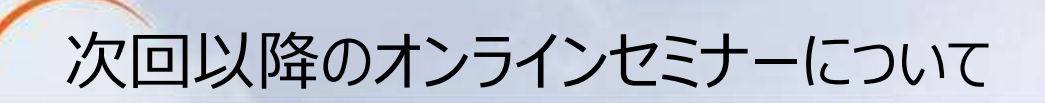

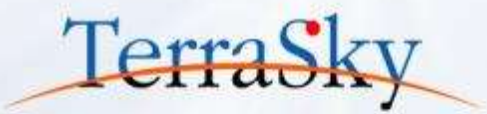

#### 第7回 基本編「Force.com Sitesに資料請求フォームを作成しよう」

#### 11月18日(火) 15:30-16:00

第7回は、問合せフォームやアンケートフォームなど外部向けのウェブサイト画面を 公開する際に利用するForce.com Sitesに対して、SkyVisualEditorで、 資料請求フォームを作成する手順をご紹介いたします。

#### 第8回 活用編「いますぐ使える便利な機能紹介 2回目」

#### 12月開催予定。

第8回は、SkyVisualEditorで画面を作成する際に、お客様からよくあるご質問 に対するTipsを紹介させていただきます。 皆さまのSkyVisualEditorの更なるご活用およびご検討にお役立てください。